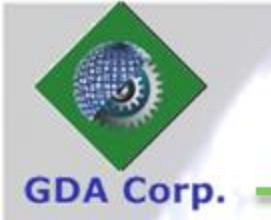

# CropSignal<sup>®</sup> Tutorial: Overview

GDA Corp 2019

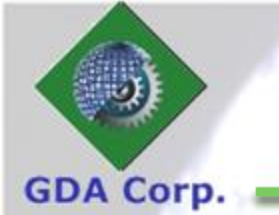

### **System Requirements**

• CropSignal requires a modern edge browser

- Edge 41+
- Firefox 59+
- Chrome 41+
- Safari 9+
- Opera 11+
- JavaScript and cookies must be enabled
- A screen resolution of at least 1440 \* 960
- Support SSL with mixed content (since Webmarks may use http protocol)

## **CropSignal Architecture**

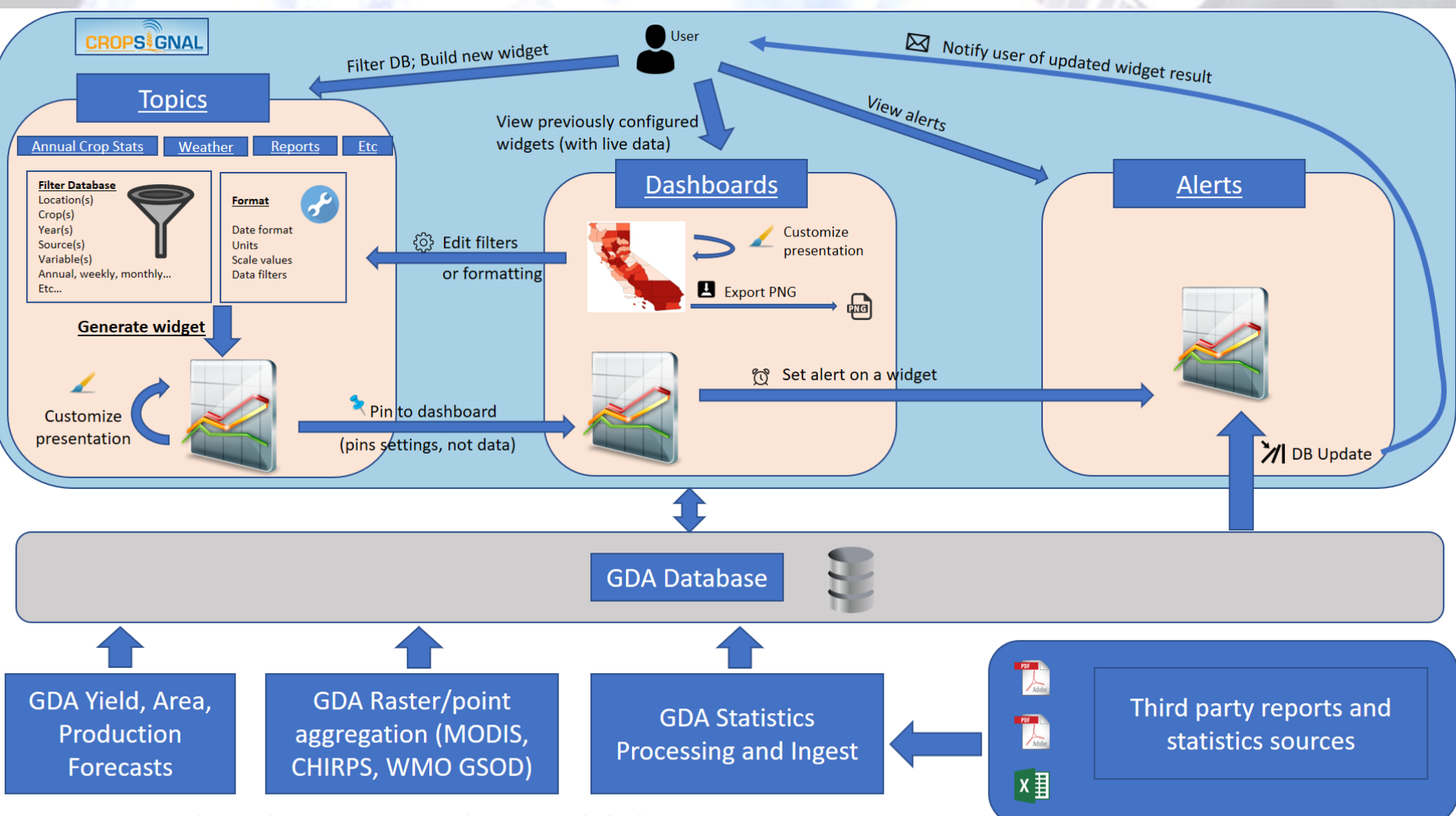

© GDA Corp

Admin unit locations, crop names, and years are standardized across sources

GDA Corp.

### Dashboards

Webmarks

Alerts

Calendar

RSS

• A collection of up to 20 widgets (a widget is a chart, map, table, or RSS feed, *etc*)

Topics

Dashboards

**GDA** Corp

CROPSEGNAL

- Can be custom named with widgets organized thematically as user desires
- One dashboard is set to default (loaded when user clicks 'Dashboards' tab)
- Widgets on dashboard can be ordered and resized and also copied or moved between dashboards

|                              | Dashboa                                                           | ard Ind                                                            | ex           | CROPS                                                | GNAL Dash                                 | boar |
|------------------------------|-------------------------------------------------------------------|--------------------------------------------------------------------|--------------|------------------------------------------------------|-------------------------------------------|------|
| Corp.                        | 125                                                               | 64                                                                 | R/           | USA C                                                | Corn *                                    | [    |
|                              |                                                                   |                                                                    |              |                                                      |                                           |      |
| Dashb                        | oards<br>■ Save Order 📝 Rename ✔                                  | Set Default Share 🖻 C                                              | opv 💼 Delete | et tans                                              |                                           |      |
| Hashb                        | Oards<br>■ Save Order<br>✓ entries<br>name                        | Set Default Share C                                                | opy 👼 Delete | e set tags<br>Search:<br>created                     | links                                     |      |
| Hashb<br>+ Add (<br>Show All | Oards<br>■ Save Order<br>entries<br>name<br>Brazil NDVI           | Set Default Share C<br>shared with<br>[not shared]                 | opy 👼 Delete | set tags Search: created 3 year(s) ago               | links<br><u>Preview</u>   <u>Open</u>     |      |
| Add (                        | Oards<br>■ Save Order<br>entries<br>name<br>Brazil NDVI<br>Brazil | Set Default Share C<br>shared with<br>[not shared]<br>[not shared] | opy 💼 Delete | set tags Search: Created 3 year(s) ago 5 year(s) ago | links<br>Preview   Open<br>Preview   Open |      |

You can drag and drop the dashboards into the order you desire, then click the Save Order button – that is the order they will appear in the dropdown.

You can also select one dashboard and Rename or Set Default.

You can also select many dashboards and **Delete** (unless you have also selected the default dashboard which cannot be deleted)

You can select many dashboards and Copy to make duplicates or Share with other users

If someone has shared dashboards with you, they will appear here in a separate list and you can choose to add them to or remove them from your list of dashboards

### **Dashboard Controls**

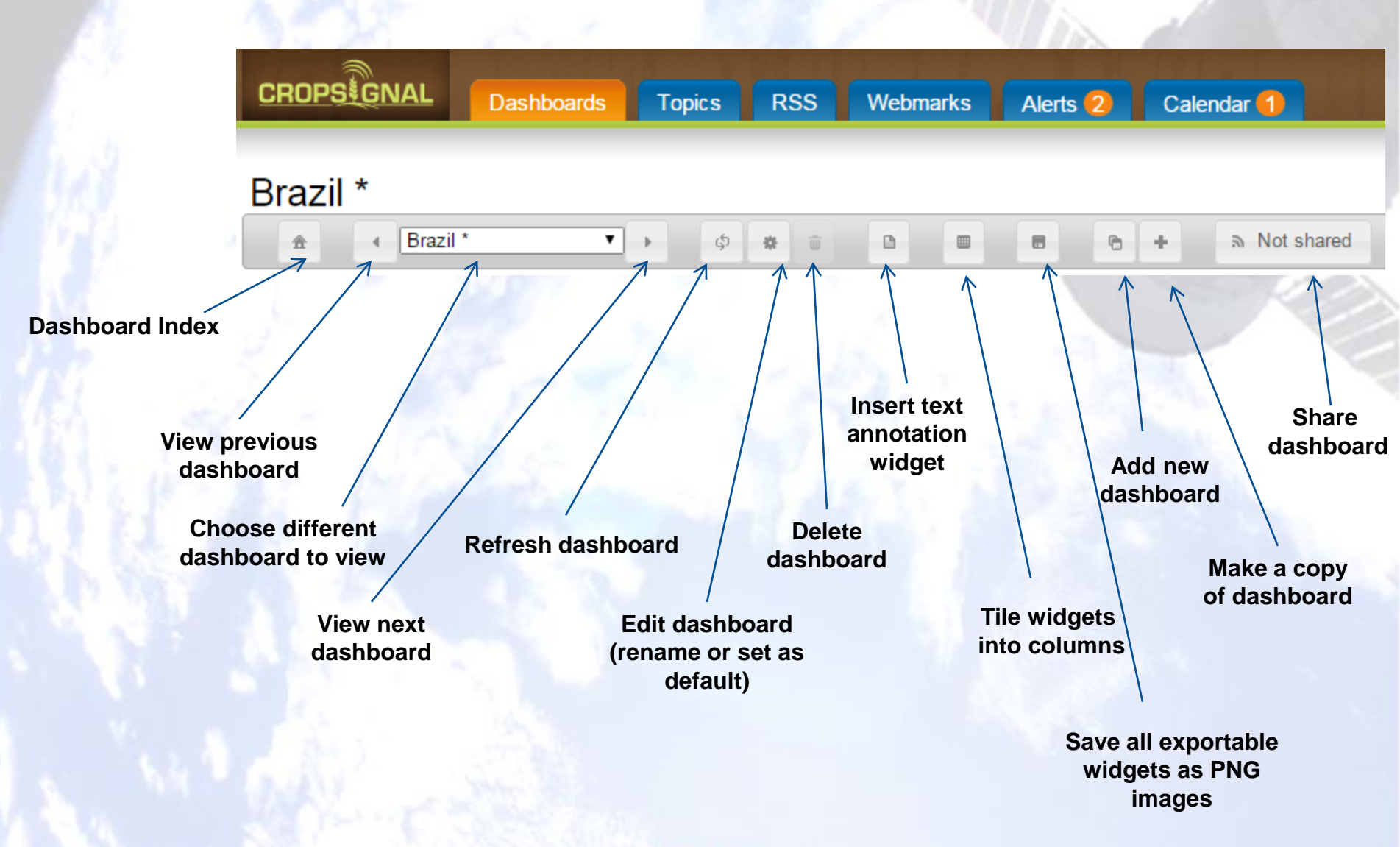

GDA Corp.

### **Shared Dashboards**

### GDA Corp.

### Dashboards shared with me

| Copy to My Dashboards                                                                                      |         |          |             |                     |                |  |  |  |  |
|----------------------------------------------------------------------------------------------------|---------|----------|-------------|---------------------|----------------|--|--|--|--|
| Show 10   entries Search:                                                                                  |         |          |             |                     |                |  |  |  |  |
| name 🔶                                                                                                    | owner 🔶 | editable | reshareable | shared 🖉            | links          |  |  |  |  |
| Australia State Stack Charts                                                                               |         | Y        | Y           | 2019-05-10 11:23:45 | Preview   Open |  |  |  |  |
| Showing 1 to 1 of 1 entries 1 row selected<br>Hold Ctrl/Shift while selecting rows to select multiple rows |         |          |             |                     |                |  |  |  |  |

- If another user has shared a dashboard with you, it will appear
  - In the second table on your dashboards index page (screenshot)
  - In your Dashboards select dropdown under the category 'Dashboards shared with you'
- If viewing a shared dashboard, you will see the '[shared by XXXXX]' appended to the dashboard title.
- The sharer can determine whether to give 'edit' and 'reshare' privileges with sharees
- Shared dashboards can be copied to 'My Dashboards' and then can be manipulated (even if not editable)

| › ∲ # û 🗉 🖥 🕆 Shared | ?                                                                                                    |
|----------------------|----------------------------------------------------------------------------------------------------|
| 6                    | This dashboard has been shared with you and is therefore read-only.                                                              |
| led •                | If you would like to manipulate it, click the 'Copy Dashboard' button and create your own copy which you can manipulate at will. |
|                      |                                                                                                    |

© GDA Corp

Annual Cron Values by Year

## Shared Dashboards (cont'd)

If you have sharing privileges, you will see a button on your dashboard toolbar that says 'Not Shared' – if you click it a dialog will appear where you can select what users or groups to share your dashboard with.

🛢 🕆 🔿 Not shared

**GDA** Corp

You can also share (or reshare) multiple dashboards simultaneously on the dashboard index page.

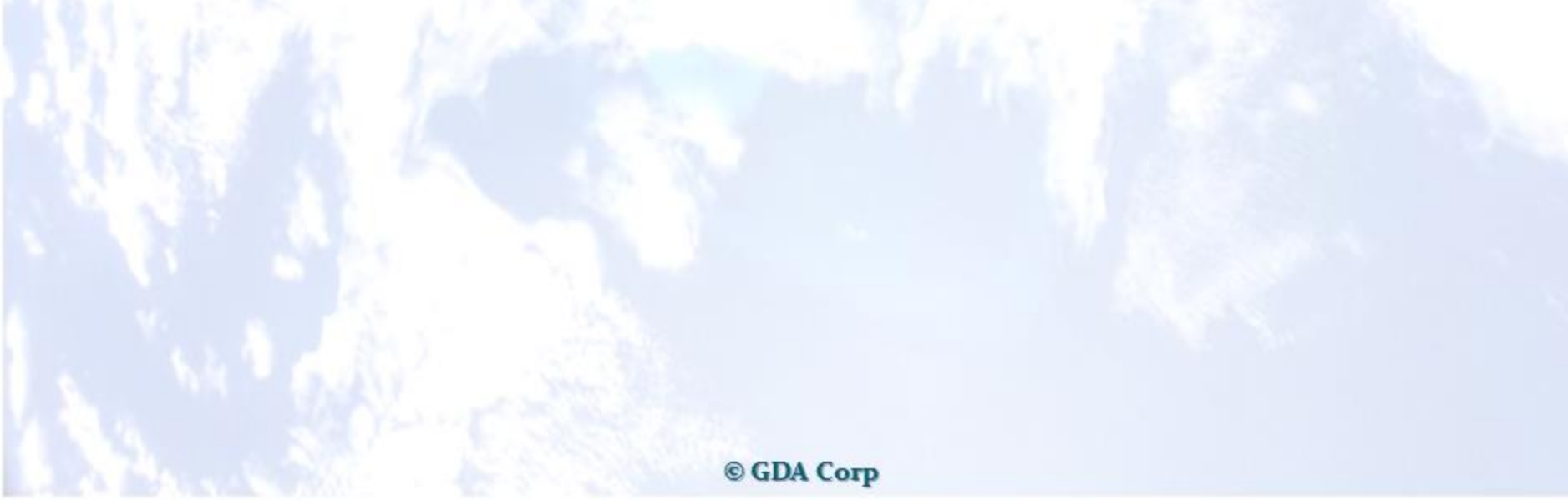

## Shared Dashboards (cont'd)

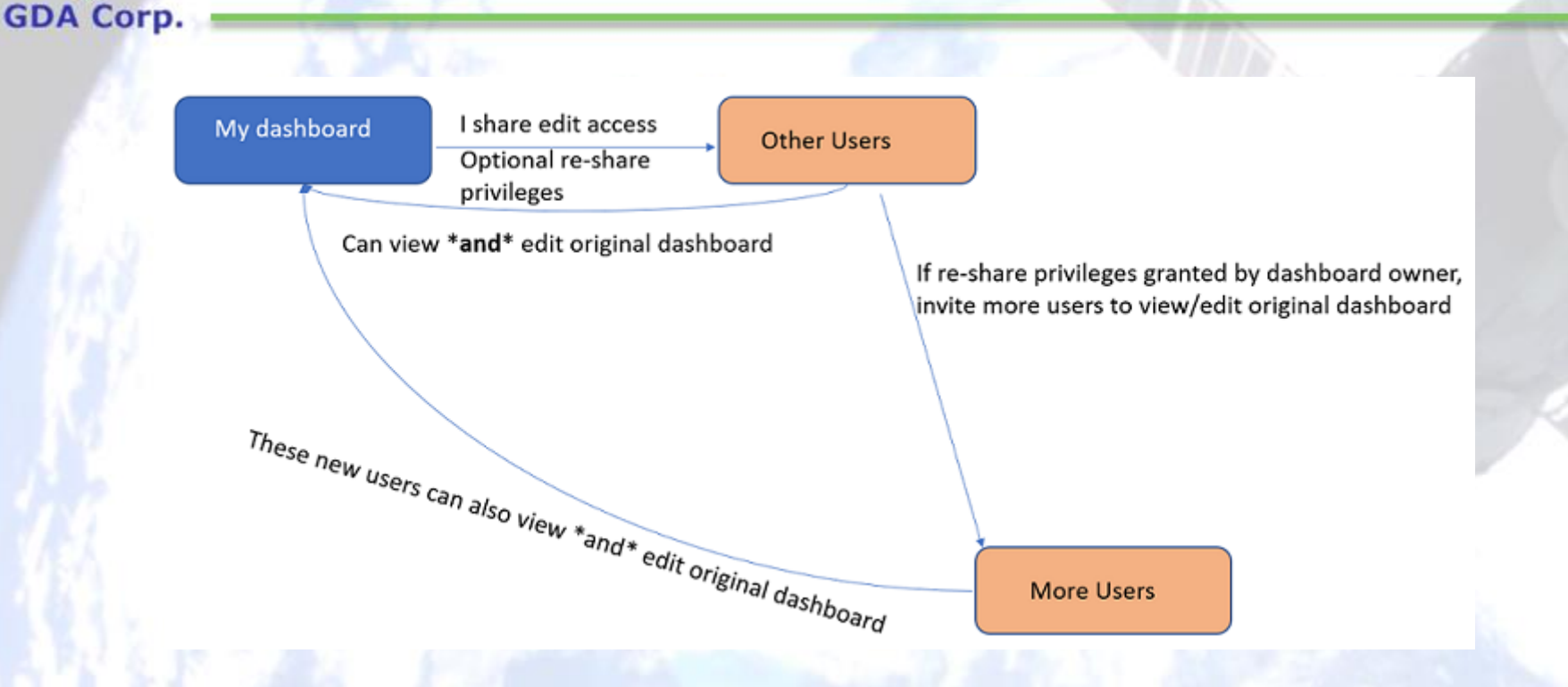

When sharing a dashboard, you can elect to give **edit** and **reshare** privileges to sharees

## **Dashboard Widget Controls**

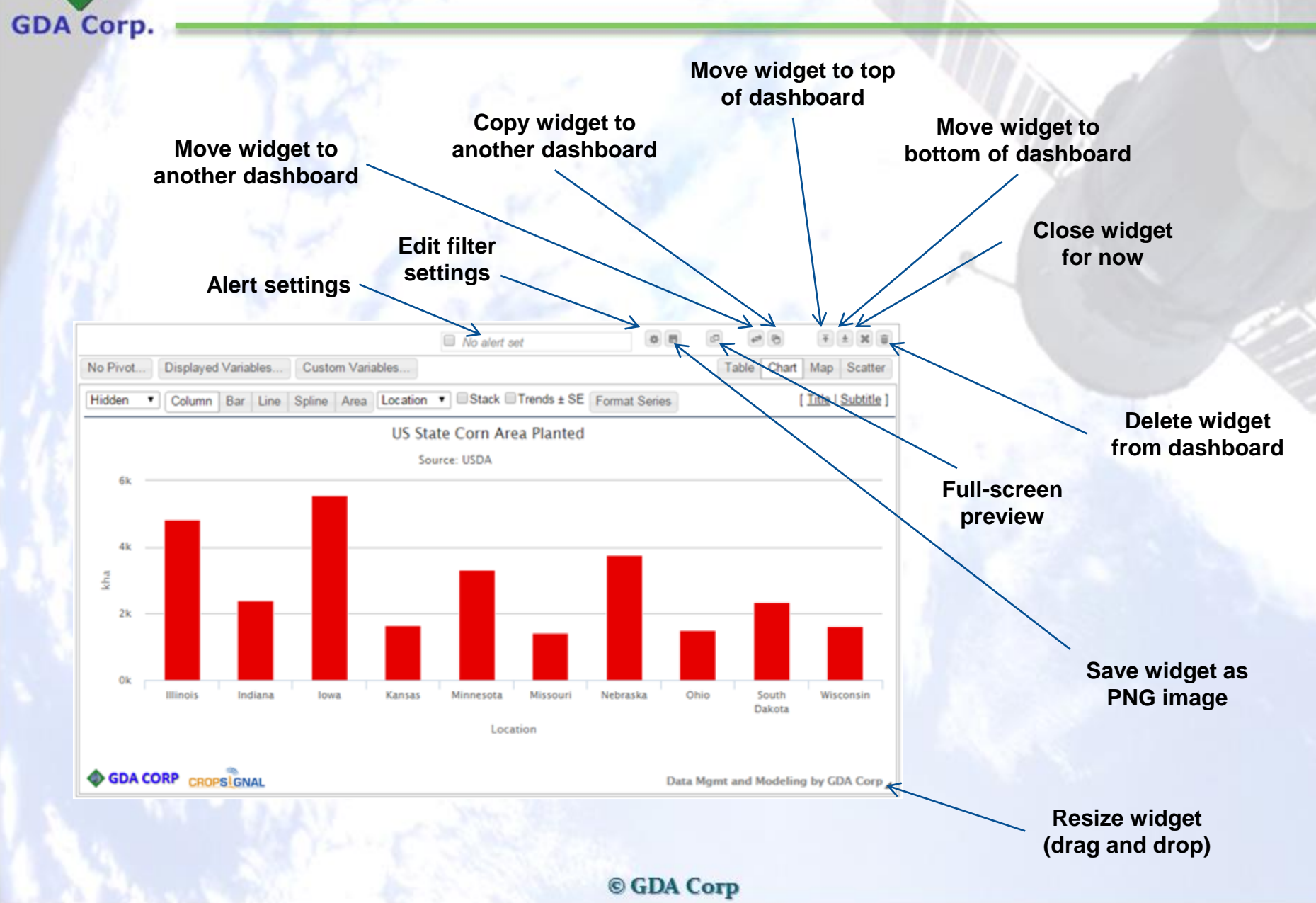

## **Custom Text Widgets**

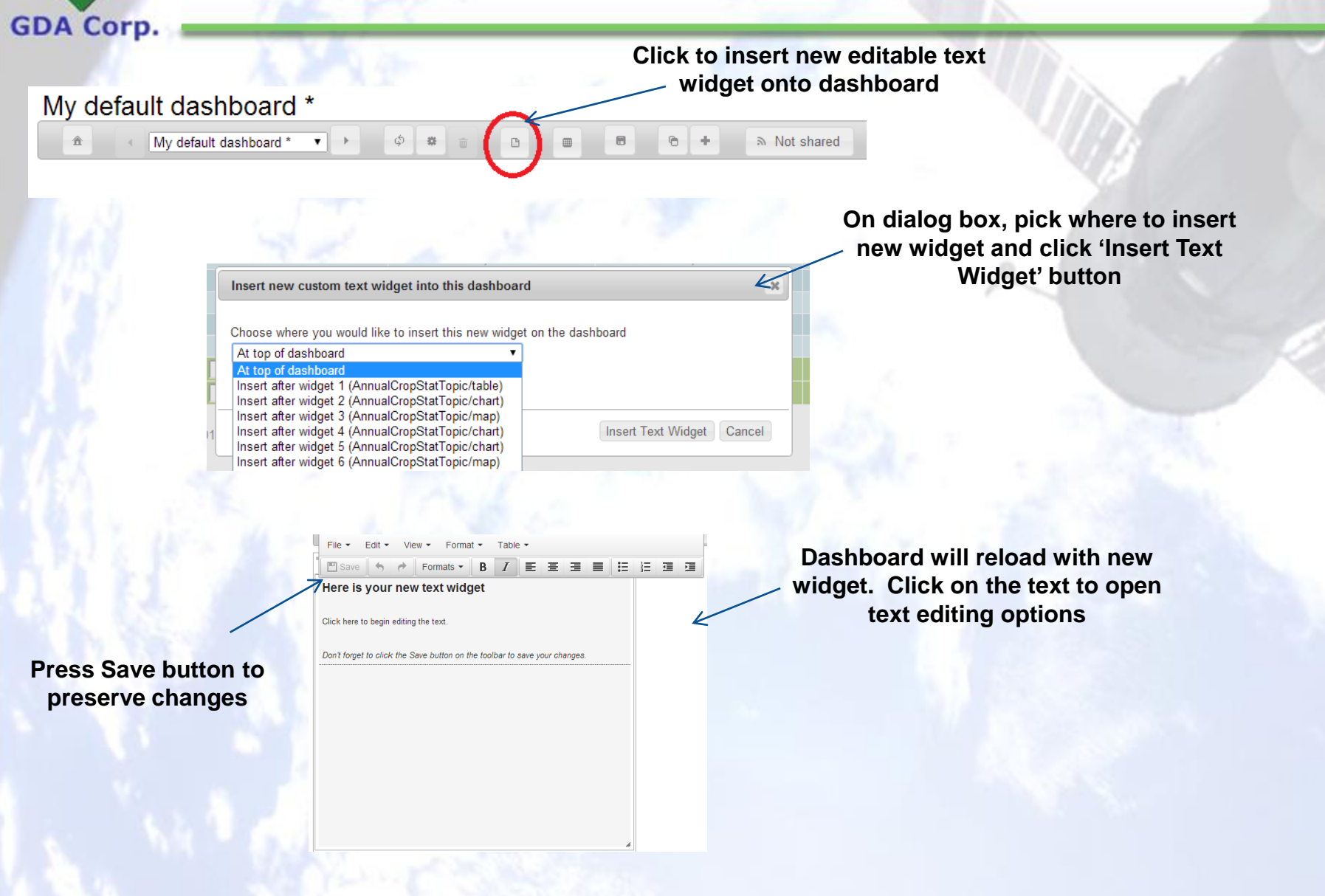

### Topics

| CRO    | SIGNAL Dashboards Topics RSS Webmarks Alerts Calendar GeoSynergy2                                                                                                    |
|--------|----------------------------------------------------------------------------------------------------|
| Topio  | cs                                                                                                    |
| Snapsh | ot Annual Crop Stats Monthly Crop Stats GDA Crop NDVI Crop Progress/Condition Trade Stats Weather Reports Crop Calend                                                                                                    |
| •      | Snapshot<br>Basic topic that shows "current" stats for specific country and crop<br>Annual Crop Stats<br>Analyze national/subnational crop data for comparison between countries/global regions or for sub-national administrative divisions within a particular of<br>Monthly Crop Stats |
| •      | Stats for crops that produce monthly (e.g., Palm Oil)<br>GDA Crop NDVI                                                                                                    |
|        | View 8-day aggregated NDVI time-series data<br>Crop Progress/Condition                                                                                                    |
| •      | Weekly crop progress and condition statistics<br>Trade Stats<br>Annual crop tradina statistics from origin countries to destination countries                                                                                                    |
| •      | Weather<br>View temperature, precipitation and growing-degree values over time by week or month                                                                                                    |
| •      | Reports<br>Search our catalog of third-party PDF reports                                                                                                    |
|        | Crop Calendar                                                                                                    |

© GDA Corp

View typical and/or annual season window or crop stage windows for crops and locations

G

## **Topic Criteria Example**

Filters are organized into sequential dropdowns in left-to-right order
- a selection to the left determines available options in all subsequent filters
- *e.g.*, if location is selected in left most filter box, then list of available crops for that location will be updated for selection

**GDA** Corp

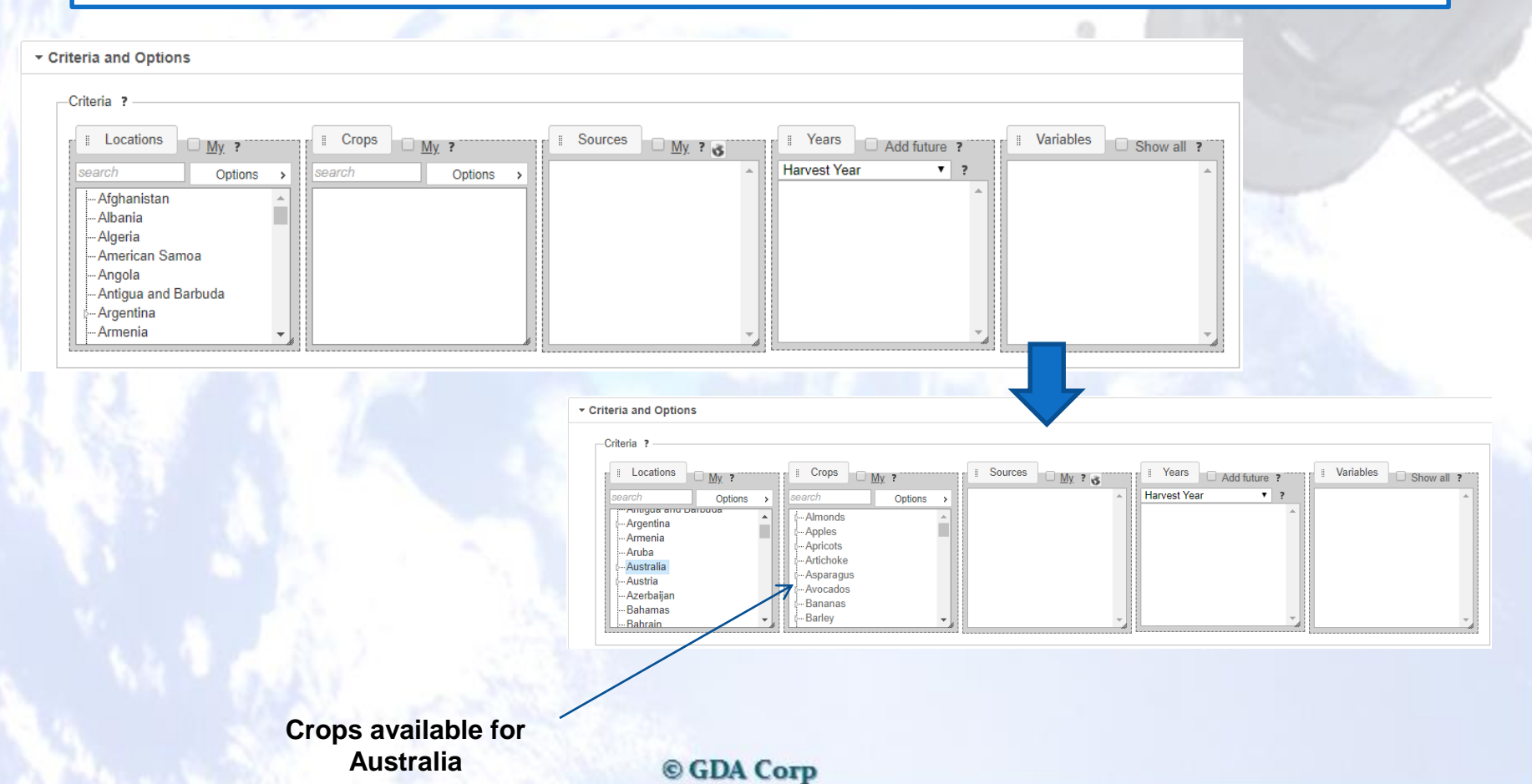

You can by default subset available locations, crops and data sources to a preferred list by setting 'My Countries', 'My Crops', and 'My Sources' under account settings. Doing so will auto-subset the available options in the corresponding filter boxes by default, but you can uncheck the 'My' checkbox to revert to all available selections at any time.

**GDA** Corp

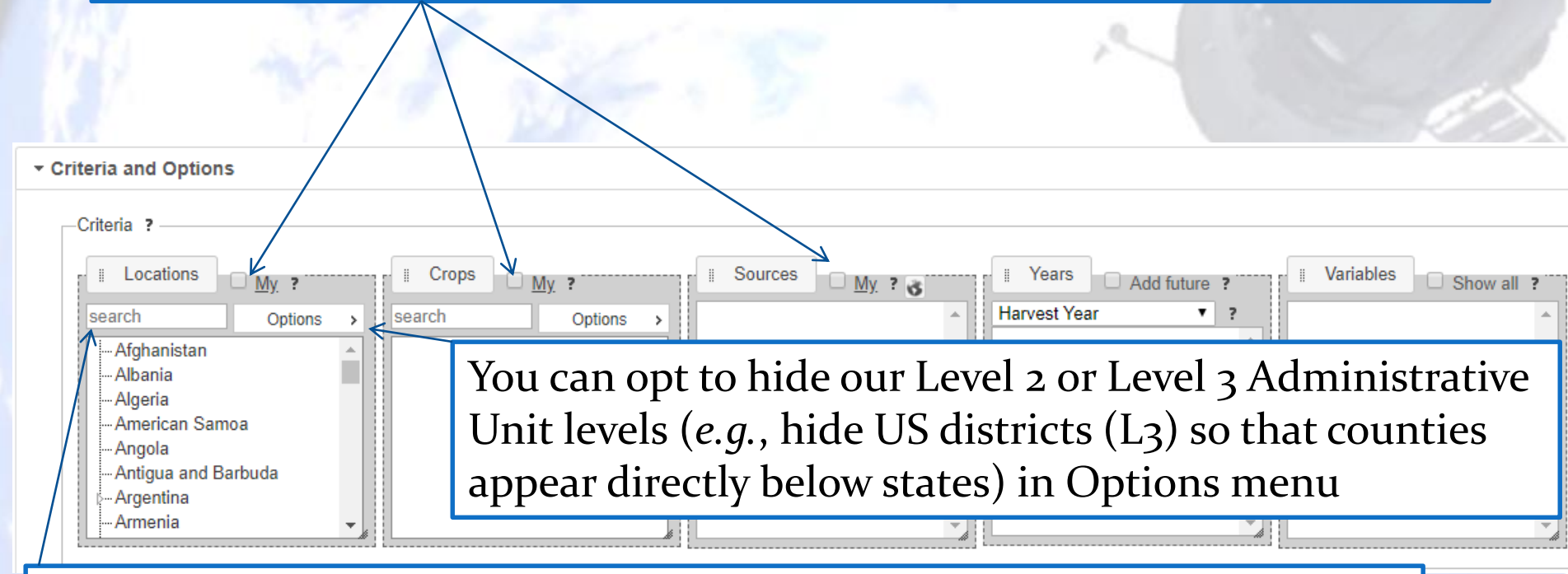

You can perform a text search of our location database by entering a string, then press tab (or click outside box)

### GDA Corp.

Click 'My' to jump to user settings to preselect 'favorite' countries (or crops or sources)

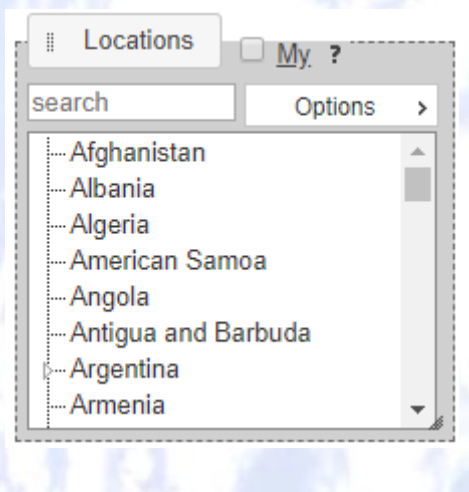

| I | My Countries                            |    |
|---|-----------------------------------------|----|
|   | Click in the box to add a new selection | on |
|   | Argentina × Australia ×                 |    |
|   | Brazil × Canada ×                       |    |
|   | Paraguay × United States ×              |    |
|   |                                         |    |
|   | Afghanistan                             | ^  |
|   | Albania                                 |    |
|   | Algeria                                 |    |
|   | American Samoa                          |    |
|   | Andorra                                 |    |
|   | Angola                                  |    |
|   | Anguilla                                |    |
|   | Antarctica                              |    |
|   | Antigua and Barbuda                     |    |
|   |                                         | -  |

Choose 'favorite'

countries

Reload topic with a location filter and 'My' is automatically selected and only 'favorite' countries appear in the filter

| Locations                                                               | <u>My</u> ? |
|-------------------------------------------------------------------------|-------------|
| search                                                                  | Options >   |
| Argentina<br>Australia<br>Brazil<br>Canada<br>Paraguay<br>United States |             |

You can uncheck the 'My' checkbox to always go back to the full list of locations

This same methodology also applies to Crop and Source filters as well

### GDA Corp.

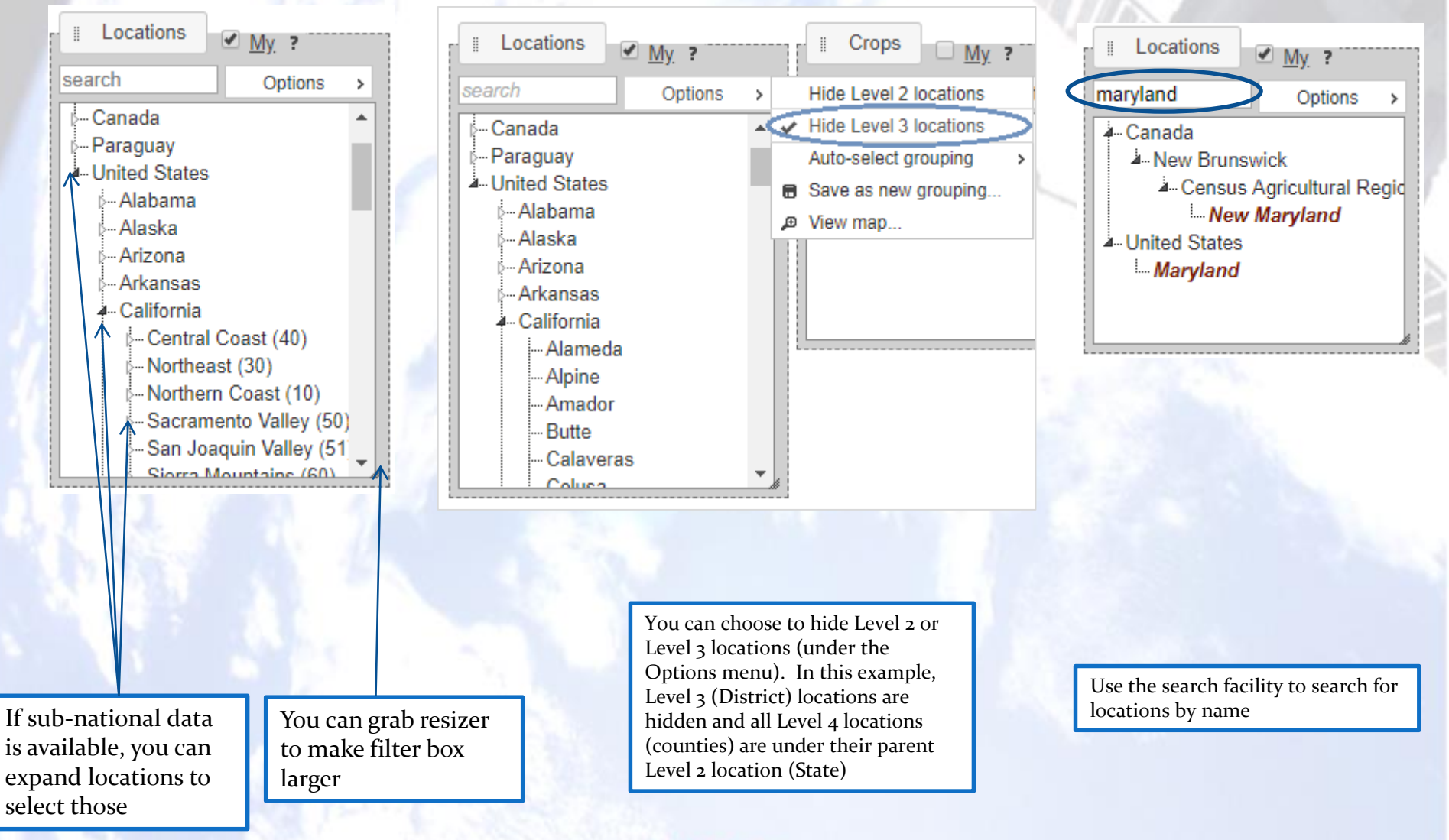

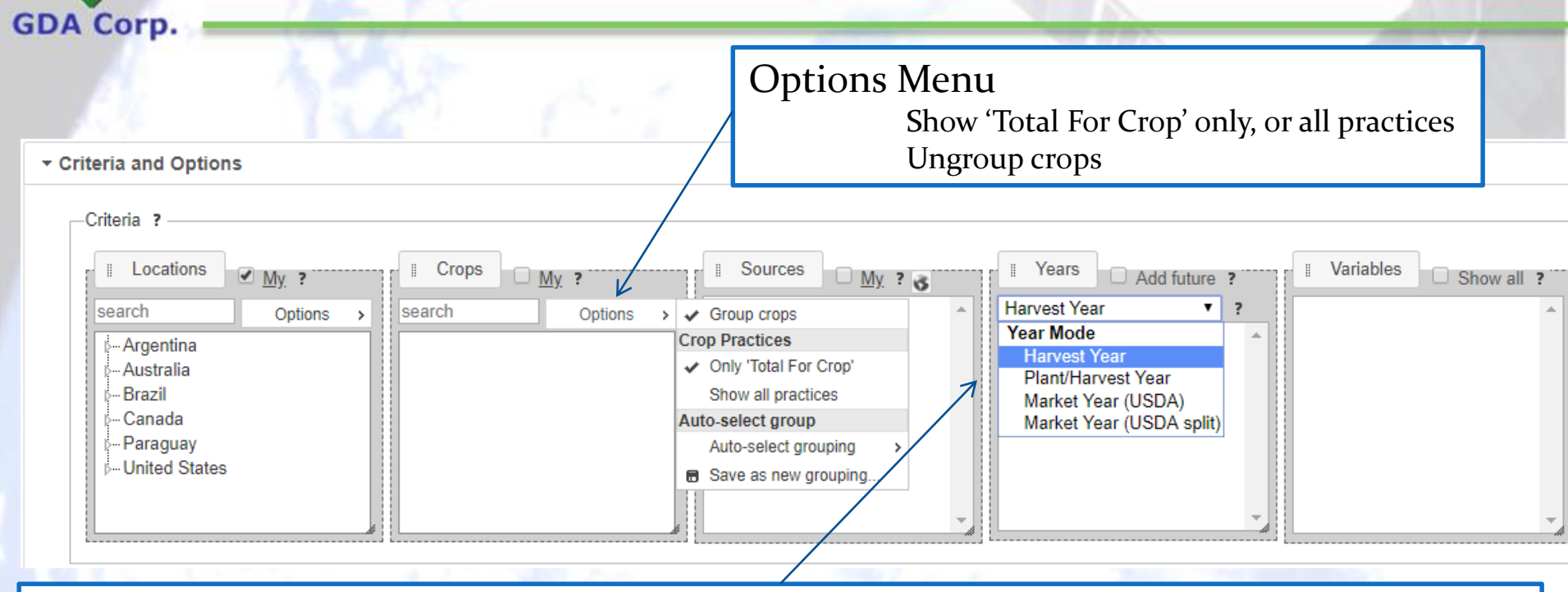

### Choose what mode of year representation from:

**Production Year** (default) -- also called Market Begin Year or Harvest Year, this represents the calendar year when the harvest begins. All the data in the database contain a production year.

We also support the **Market Year** and **the Market Year** (**split**), also called the Local Marketing Year, though not all crop types have this information available yet. The Market Year follows the USDA guidelines where the first year of the split year includes the production from the northern hemisphere, while the second year includes the southern hemisphere.

The **Plant/Production year** option indicates the year of the beginning of the production season (generally planting for seasonal crops), in addition to the production year (if these are the same, the year is repeated, e.g. 2014/14)

\* If using the Market Year or Plant/Production Year and the data you are selecting is not available, try using the Production Year as this is global.

### GDA Corp.

Filters can be re-ordered to prioritize one over another

- Click-and-grab handle next to criteria title and drop in desired position

For example, to search first by source, grab source and drop in left most position

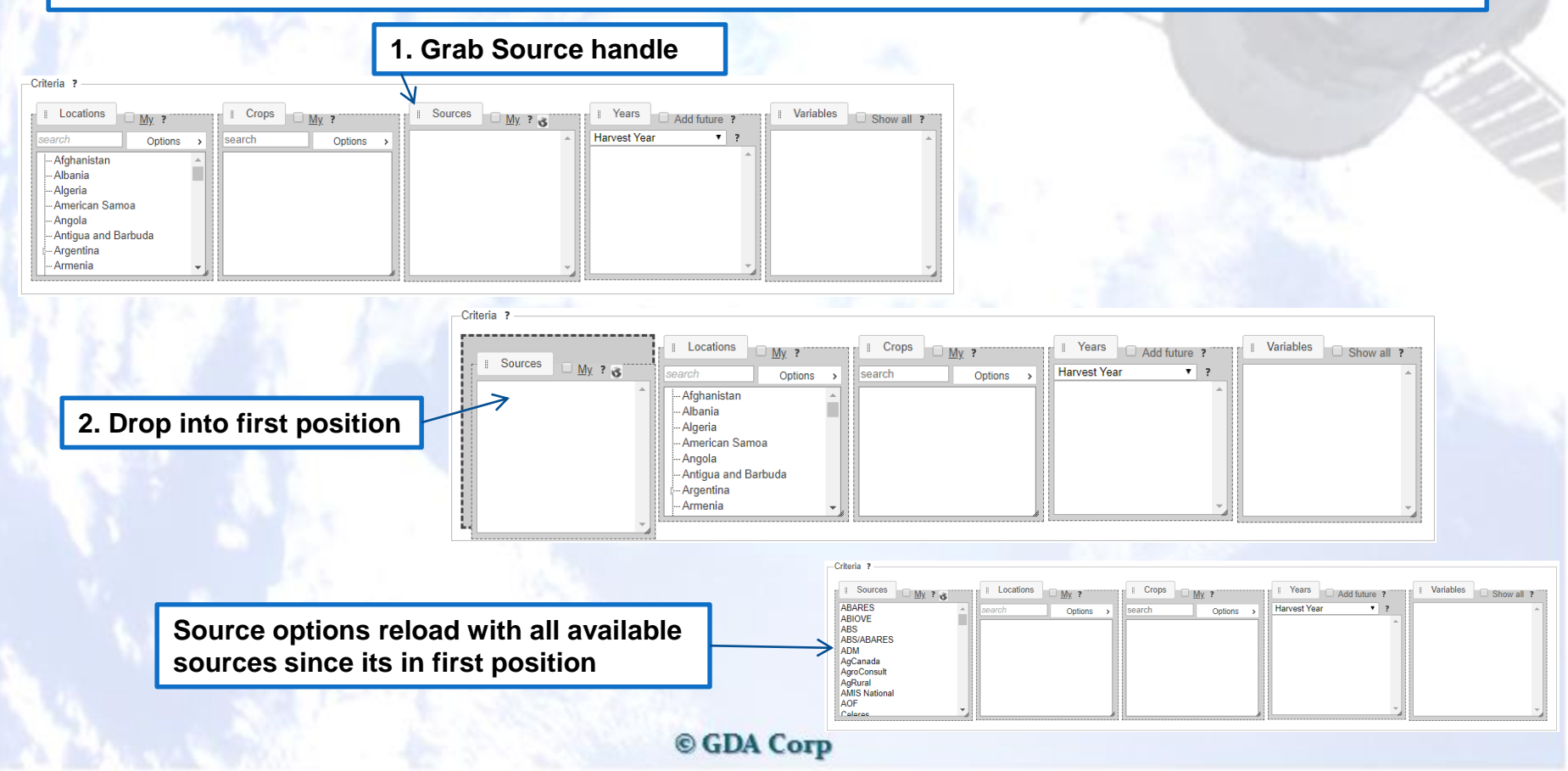

### GDA Corp.

| Criteria and Options                                                                                                    |                                                                                                    |                                                                                                    |                                                                                                    |                                                                                                    |                                   |
|----------------------------------------------------------------------------------------------------|----------------------------------------------------------------------------------------------------|----------------------------------------------------------------------------------------------------|----------------------------------------------------------------------------------------------------|----------------------------------------------------------------------------------------------------|-----------------------------------|
| Criteria ?<br>Locations My. ?<br>search Options ><br>- Argentina<br>- Australia<br>- Brazil<br>- Canada<br>- Paraguay<br>- United States | Crops      My ?  search Options →      Corn     Corn For Grain     Soybeans     Soybeans All     Wheat     Wheat All excluding Durum     Wheat All including Durum | Avvis trauonar<br>FAO<br>FAO-AMIS<br>IGC<br>IGC (AMIS)<br>Informa<br>MDA<br>Oilworld<br>Reuters<br>SCA/Cordonnier<br>USDA | III         Years         ✓ Add futu           Harvest Year         2024         2023         2022         2021         2020         2019         2019         2018         2017         2016         2044         2044         2045         2045         2045         2045         2045         2045         2045         2045         2045         2045         2045         2045         2045         2045         2045         2045         2045         2045         2045         2045         2045         2045         2045         2045         2045         2045         2045         2045         2045         2045         2045         2045         2045         2045         2045         2045         2045         2045         2045         2045         2045         2045         2045         2045         2045         2045         2045         2045         2045         2045         2045         2045         2045         2045         2045         2045         2045         2045         2045         2045         2045         2045         2045         2045         2045         2045         2045         2045         2045         2045         2045         2045         2045         2045         2045 | re ?<br>▼ ?<br>Area Planted<br>Area Harvested<br>Yield Planted<br>Yield Harvested<br>Beginning Stocks<br>Production<br>Imports<br>Total Supply<br>Feed Domestic To<br>Feed Waste Dom<br>Ecod. Seed. Indu | Otal Consumpt<br>nestic Total Cor |

After all desired selections have been made, press 'Display' button to show the results in a widget.

Good Practice TIP: While we don't currently restrict the number of filter selections, it is wise to restrain selections to a few items per box (and if you use many selections in one box, use one or two in the others). Otherwise, results are slow and widgets may contain too much data to be visualized properly.

### **Data Filters**

In addition, topics allow custom variable filters to be added to constrain results to particular criteria for up to three variables

- Select the variable, operator and enter a comparison value

**GDA** Corp

- Multiple filters are applied using AND logic, *i.e.*, they must all be true for the result record to be included

| Variable to be |                  | Comparison operator<br>(greater than)                   | Comparison value<br>(10,000 kmt) |
|----------------|------------------|---------------------------------------------------------|----------------------------------|
| filtered       | Production (kmt) | <ul> <li>&gt; &lt; 10000</li> <li>&lt; &lt; </li> </ul> | Remove filter                    |
|                |                  | • • • ×                                                 |                                  |

# GDA Corp.

### **Unit Controls**

Agricultural statistics can be displayed in two unit systems:

- Metric (tonnes, hectares)
- US Customary (bushels, lbs, acres)

You can specify your preferred default unit system in your account settings

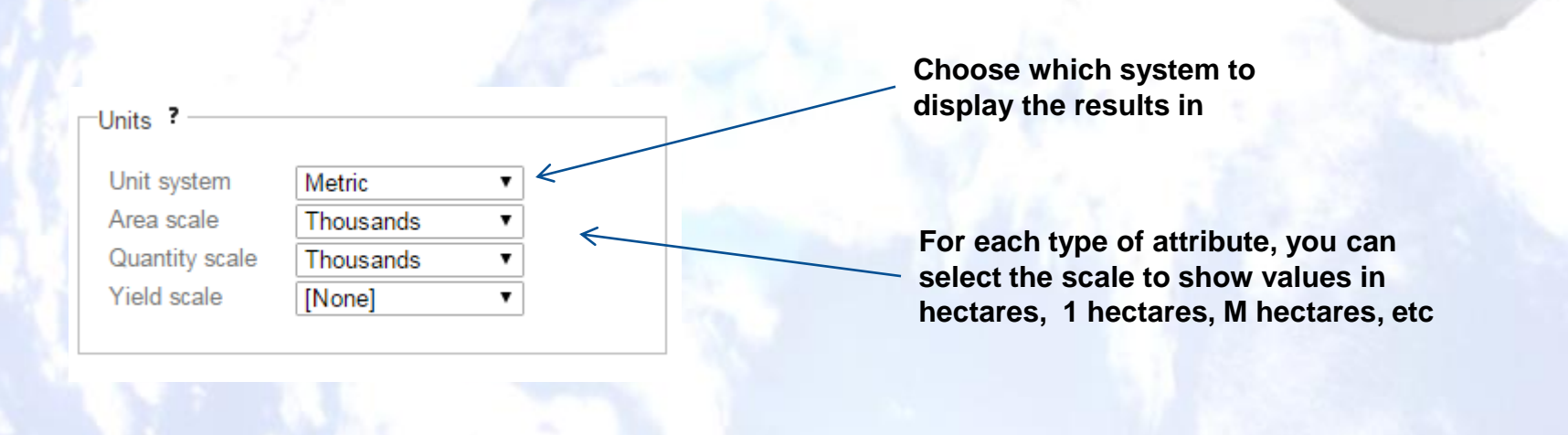

### **Topics Widget Controls**

GDA Corp.

|                               |                                 |             | Sa           | ave widget<br>dashboar | to a<br>d         | Maximize in popup window |
|-------------------------------|---------------------------------|-------------|--------------|------------------------|-------------------|--------------------------|
|                               |                                 | Export as   | S PNG        |                        |                   |                          |
| No Pivot Displayed Varia      | ables Custom Variables          |             |              | Table                  | Chart Map Scatter |                          |
| Include Aggregations          |                                 |             |              |                        | [ <u>Title</u> ]  |                          |
| Show All   entries            |                                 | Pivot Table |              | Search:                |                   |                          |
| Location                      | Сгор                            | Source      | 🔺 Harv. Yr 🔺 | Area Harvested (k-     | Production (k-mt) | Remove from resu         |
| United States                 | Corn For Grain [Total For Crop] | USDA        | 2008         | 31,796                 | 305,909           |                          |
| United States                 | Corn For Grain [Total For Crop] | USDA        | 2009         | 32,168                 | 331,919           |                          |
| United States                 | Corn For Grain [Total For Crop] | USDA        | 2010         | 32,960                 | 315,616           |                          |
| United States                 | Corn For Grain [Total For Crop] | USDA        | 2011         | 33,945                 | 312,787           |                          |
| United States                 | Corn For Grain [Total For Crop] | USDA        | 2012         | 35,355                 | 273,191           |                          |
| United States                 | Corn For Grain [Total For Crop] | USDA        | 2013         | 35,390                 | 351,270           |                          |
| United States                 | Corn For Grain [Total For Crop] | USDA        | 2014         | 33,644                 | 361,089           |                          |
| United States                 | Corn For Grain [Total For Crop] | USDA        | 2015         | 33,063                 | 346,218           |                          |
| United States                 | Soybeans All [Total For Crop]   | USDA        | 2008         | 30,222                 | 80,750            |                          |
| United States                 | Soybeans All [Total For Crop]   | USDA        | 2009         | 30,907                 | 91,471            |                          |
| United States                 | Soybeans All [Total For Crop]   | USDA        | 2010         | 31,003                 | 90,665            |                          |
| United States                 | Soybeans All [Total For Crop]   | USDA        | 2011         | 29,856                 | 84,293            |                          |
| United States                 | Soybeans All [Total For Crop]   | USDA        | 2012         | 30,814                 | 82,792            |                          |
| United States                 | Soybeans All [Total For Crop]   | USDA        | 2013         | 30,858                 | 91,391            |                          |
| United States                 | Soybeans All [Total For Crop]   | USDA        | 2014         | 33,614                 | 108,015           |                          |
| United States                 | Soybeans All [Total For Crop]   | USDA        | 2015         | 33,872                 | 104,780           |                          |
| Filter Min                    |                                 |             |              |                        |                   |                          |
| Filter Max                    |                                 |             |              |                        |                   |                          |
| Showing 1 to 16 of 16 entries |                                 |             |              |                        | 🚽 Previous Next 🕨 |                          |

Data Mgmt and Modeling by GDA Corp

© GDA Corp

results

**Resize widget** (drag and drop)

### **Pivot Widget**

Results are displayed in the "Pivot Widget" The Pivot Widget allows general "formatting" of the underlying data and can be displayed in multiple forms (default is a table)

GDA Corp.

| oulate what and how c                                                 | ata is displayed                                                                                                    |                                      | Pi                                   | ick widget display typ                         | pe       |  |
|-----------------------------------------------------------------------|----------------------------------------------------------------------------------------------------|--------------------------------------|--------------------------------------|------------------------------------------------|----------|--|
|                                                                       |                                                                                                    |                                      |                                      |                                                |          |  |
| V                                                                     |                                                                                                    |                                      | _                                    |                                                | ×        |  |
| o Pivot Displayed Variables                                           | Custom Variables                                                                                                    |                                      |                                      | Table Chart Map Scat                           | ter      |  |
| Include Aggregations                                                  |                                                                                                    |                                      | L                                    | [ <u>Tit</u>                                   | tle ]    |  |
|                                                                       | Pivot T                                                                                                    | able                                 |                                      |                                                | _        |  |
| now All 🔻 entries                                                     |                                                                                                    |                                      | Sea                                  | arch:                                          |          |  |
| Location                                                              | Сгор 🔺                                                                                                    | Source 🔺                             | Harv. Yr                             | Production (k-mt)                              |          |  |
| Illinois                                                              | Corn For Grain [Total For Crop]                                                                                                    | USDA                                 | 2014                                 | 59,692                                         | <b>_</b> |  |
| Illinois                                                              | Corn For Grain [Total For Crop]                                                                                                    | USDA                                 | 2013                                 | 53,352                                         |          |  |
| Illinois                                                              | Corn For Grain [Total For Crop]                                                                                                    | USDA                                 | 2012                                 | 32,672                                         |          |  |
| Illinois                                                              | Corn For Grain [Total For Crop]                                                                                                    | USDA 2011                            |                                      | 49,251                                         |          |  |
| minois                                                                |                                                                                                    |                                      |                                      |                                                |          |  |
| Illinois                                                              | Soybeans All [Total For Crop]                                                                                                    | USDA                                 | 2014                                 | 14,906                                         |          |  |
| Illinois<br>Illinois                                                  | Soybeans All [Total For Crop]<br>Soybeans All [Total For Crop]                                                                                                    | USDA<br>USDA                         | 2014<br>2013                         | 14,906<br>12,900                               |          |  |
| Illinois<br>Illinois<br>Illinois                                      | Soybeans All [Total For Crop]<br>Soybeans All [Total For Crop]<br>Soybeans All [Total For Crop]                                                                     | USDA<br>USDA<br>USDA                 | 2014<br>2013<br>2012                 | 14,906<br>12,900<br>10,451                     |          |  |
| Illinois<br>Illinois<br>Illinois<br>Illinois                          | Soybeans All [Total For Crop]<br>Soybeans All [Total For Crop]<br>Soybeans All [Total For Crop]<br>Soybeans All [Total For Crop]                                    | USDA<br>USDA<br>USDA<br>USDA         | 2014<br>2013<br>2012<br>2011         | 14,906<br>12,900<br>10,451<br>11,518           |          |  |
| Illinois<br>Illinois<br>Illinois<br>Illinois<br>Indiana               | Soybeans All [Total For Crop]<br>Soybeans All [Total For Crop]<br>Soybeans All [Total For Crop]<br>Soybeans All [Total For Crop]<br>Corn For Grain [Total For Crop] | USDA<br>USDA<br>USDA<br>USDA<br>USDA | 2014<br>2013<br>2012<br>2011<br>2014 | 14,906<br>12,900<br>10,451<br>11,518<br>27,554 | Ŧ        |  |
| Illinois<br>Illinois<br>Illinois<br>Illinois<br>Indiana<br>Filter Min | Soybeans All [Total For Crop]<br>Soybeans All [Total For Crop]<br>Soybeans All [Total For Crop]<br>Soybeans All [Total For Crop]<br>Corn For Grain [Total For Crop] | USDA<br>USDA<br>USDA<br>USDA<br>USDA | 2014<br>2013<br>2012<br>2011<br>2014 | 14,906<br>12,900<br>10,451<br>11,518<br>27,554 | Ŧ        |  |

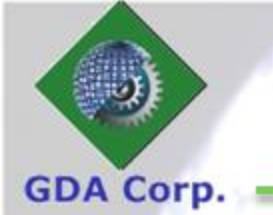

## **Pivot Widget Types**

Displayed Variables... Table Chart Map Scatter No Pivot... Custom Variables.. Include Aggregations Pivot Table Show All V entries Search: Location Crop Production (k-mt) Source Harv. Yr Illinois Corn For Grain [Total For Crop] USDA 2014 59,692 Illinois Corn For Grain [Total For Crop] USDA 2013 53.352 Corn For Grain [Total For Crop] USDA 2012 32.672 Illinois Corn For Grain [Total For Crop] USDA 2011 49.251 Illinois Soybeans All [Total For Crop] USDA 2014 14,906 Illinois Soybeans All [Total For Crop] USDA 2013 12,900 Illinois Illinois Soybeans All [Total For Crop] USDA 2012 10.451 Soybeans All [Total For Crop] USDA 2011 11.518 Illinois Indiana Corn For Grain [Total For Crop] USDA 2014 27,554 Filter Min Filter Max Showing 1 to 32 of 32 entries Previous Next

Table

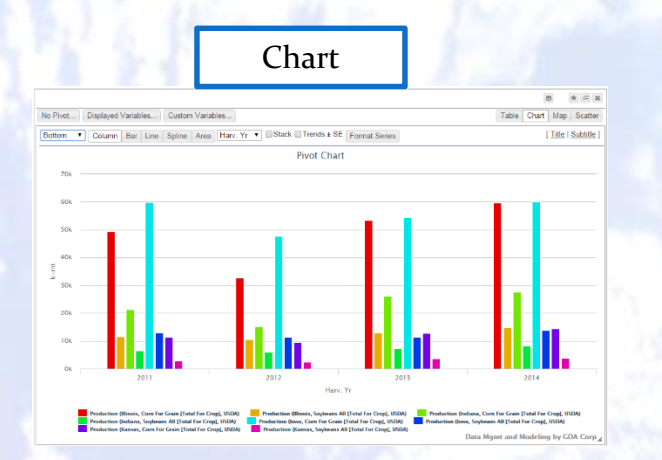

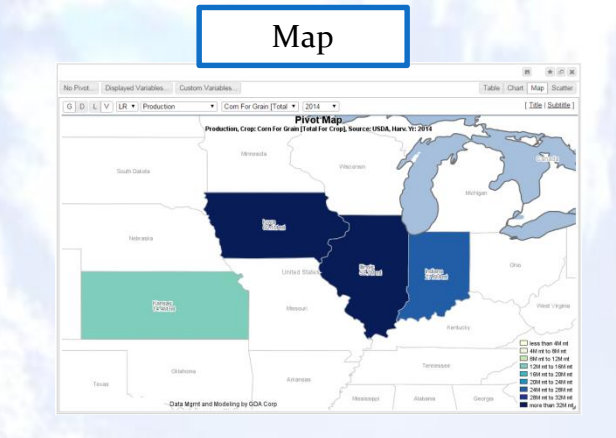

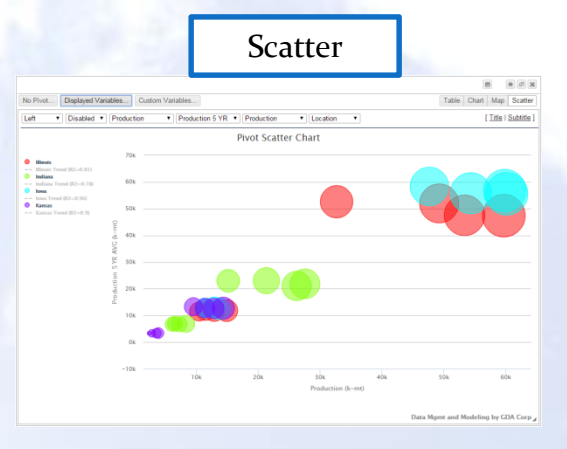

Data Mgmt and Modeling by GDA Corp

### **Pivoting the Data**

To compare statistics across locations we can pivot on Location

- Click Pivot button
- Select Location to Pivot
- Each Location becomes a column

#### Choose which variables to 'pivot' on

Select variables that you would like to "pivot" on, i.e., use to distinguish columns rather than rows. You can de-select all the options to not pivot on any. Note that if you change the pivot selection, this will remove any custom variables you have added.

Location Crop Source Harv. Yr

GDA Corp.

OK Cancel

×

|                             |                                 | Pivot Table |                |                            |
|-----------------------------|---------------------------------|-------------|----------------|----------------------------|
| ow All 🔻 entries            |                                 |             | Search         | h:                         |
| Location                    | ▲ Сгор                          | Source      | 🔺 🛛 Harv. Yr y | Production (k-mt)          |
| llinois                     | Corn For Grain [Total For Crop] | USDA        | 2014           | 59,692                     |
| llinois                     | Corn For Grain [Total For Crop] | USDA        | 2013           | 53,352                     |
| llinois                     | Corn For Grain [Total For Crop] | USDA        | 2012           | 32,672                     |
| llinois                     | Corn For Grain [Total For Crop] | USDA        | 2011           | 49,251                     |
| llinois                     | Soybeans All [Total For Crop]   | USDA        | 2014           | 14,906                     |
| llinois                     | Soybeans All [Total For Crop]   | USDA        | 2013           | 12,900                     |
| llinois                     | Soybeans All [Total For Crop]   | USDA        | 2012           | 10,451                     |
| llinois                     | Soybeans All [Total For Crop]   | USDA        | 2011           | 11,518                     |
| ndiana                      | Corn For Grain [Total For Crop] | USDA        | 2014           | 27,554                     |
| Filter Min                  |                                 |             |                |                            |
| Filter Max                  |                                 |             |                |                            |
| owing 1 to 32 of 32 entries |                                 |             |                | Previous Nex               |
|                             |                                 |             | Data I         | Agmt and Modeling by GDA ( |

|                                 |          |             |       |            | No alert   | set |           | *       | L <sup>III</sup> | e* (b)  | Ŧ ± X ť       |
|---------------------------------|----------|-------------|-------|------------|------------|-----|-----------|---------|------------------|---------|---------------|
| Pivot on Location Displayed V   | ariables | Custom Vari | ables |            |            |     |           |         | Tab              | le Chai | t Map Scatter |
| Include Aggregations            |          |             |       |            |            |     |           |         |                  |         | [ Title       |
|                                 |          |             |       | Р          | ivot Table |     |           |         |                  |         |               |
| Show All  entries               |          |             |       |            |            |     |           |         | Search:          |         |               |
|                                 |          |             |       |            |            |     | Product   | ion (k⊣ | mt)              |         |               |
| Сгор                            | <b>A</b> | Source      |       | Harv. Yr 🔻 | Illinois   |     | Indiana 🔶 |         | lowa             |         | Kansas 🔶      |
| Corn For Grain [Total For Crop] | USD      | Ą           |       | 2014       | 59,692     |     | 27,554    |         | 60,134           |         | 14,382        |
| Corn For Grain [Total For Crop] | USD      | Ą           |       | 2013       | 53,352     |     | 26,212    |         | 54,363           |         | 12,802        |
| Corn For Grain [Total For Crop] | USD      | A           |       | 2012       | 32,672     |     | 15,164    |         | 47,675           |         | 9,532         |
| Corn For Grain [Total For Crop] | USD      | A           |       | 2011       | 49,251     |     | 21,324    |         | 59,855           |         | 11,415        |
| Soybeans All [Total For Crop]   | USD      | A           |       | 2014       | 14,906     |     | 8,367     |         | 13,764           |         | 3,880         |
| Soybeans All [Total For Crop]   | USD      | A           |       | 2013       | 12,900     |     | 7,274     |         | 11,455           |         | 3,565         |
| Soybeans All [Total For Crop]   | USD      | A           |       | 2012       | 10,451     |     | 6,131     |         | 11,402           |         | 2,391         |
| Soybeans All [Total For Crop]   | USD      | A           |       | 2011       | 11,518     |     | 6,551     |         | 12,937           |         | 2,814         |
| Filter Min                      |          |             |       |            |            |     |           |         |                  |         |               |
| Filter Max                      |          |             |       |            |            |     |           |         |                  |         |               |
| Showing 1 to 8 of 8 entries     |          |             |       |            |            |     |           |         |                  | -       | Previous Next |

© GDA Corp

Data Mgmt and Modeling by GDA Corp

## **Choosing Display Variables**

© GDA Corp

#### GDA Corp.

In addition to the primary variables (*e.g.*, Area Harvested, Yield Harvested, Production, Imports, *etc.*), we have calculated derived fields that can be included such as 5/10 year averages, and deltas or percent change from Prior Year, 5 YR AVG, 10 YR AVG, *etc* 

The Displayed Variables button on the pivot toolbar opens a dialog where you can select those to include

|                                               |                 | No alert set          |                                    |
|-----------------------------------------------|-----------------|-----------------------|------------------------------------|
| Pivot on Location, Source Displayed Variables | ustom Variables |                       | Table Chart Map Scatter            |
| Include Aggregations                          |                 |                       | [ <u>Title</u>                     |
|                                               | Piv             | vot Table             |                                    |
| Show All  entries                             |                 |                       | Search:                            |
|                                               |                 | Area Harvested (k-ha) | Production (k-mt)                  |
|                                               |                 | USD/                  | Δ.                                 |
| Сгор                                          | 🔺 🛛 Harv. Yr y  | United States 🔶       | United States 🔶                    |
| Corn For Grain [Total For Crop]               | 2015            | 33,063                | 346,218                            |
| Corn For Grain [Total For Crop]               | 2014            | 33,644                | 361,089                            |
| Corn For Grain [Total For Crop]               | 2013            | 35,390                | 351,270                            |
| Corn For Grain [Total For Crop]               | 2012            | 35,355                | 273,191                            |
| Corn For Grain [Total For Crop]               | 2011            | 33,945                | 312,787                            |
| Corn For Grain [Total For Crop]               | 2010            | 32,960                | 315,616                            |
| Corn For Grain [Total For Crop]               | 2009            | 32,168                | 331,919                            |
| Corn For Grain [Total For Crop]               | 2008            | 31,796                | 305,909                            |
| Soybeans All [Total For Crop]                 | 2015            | 33,872                | 104,780                            |
| Filter Min                                    |                 |                       |                                    |
| Filter Max                                    |                 |                       |                                    |
| Showing 1 to 16 of 16 entries                 |                 |                       | Previous Next                      |
| Data Date: USDA: 2015-03-31                   |                 |                       | Data Mgmt and Modeling by GDA Corp |

#### Choose which variables to to include in the results

Select variables that you would like to include in the results. Many derived variables may be hidden by default to save space, but can be added back.

#### Area Harvested

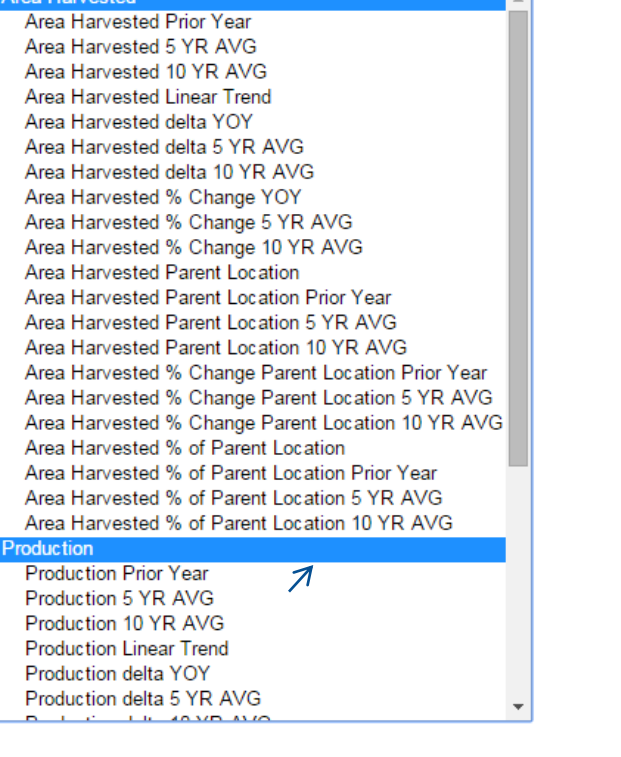

OK

Cancel

## **Choosing Variables (cont'd)**

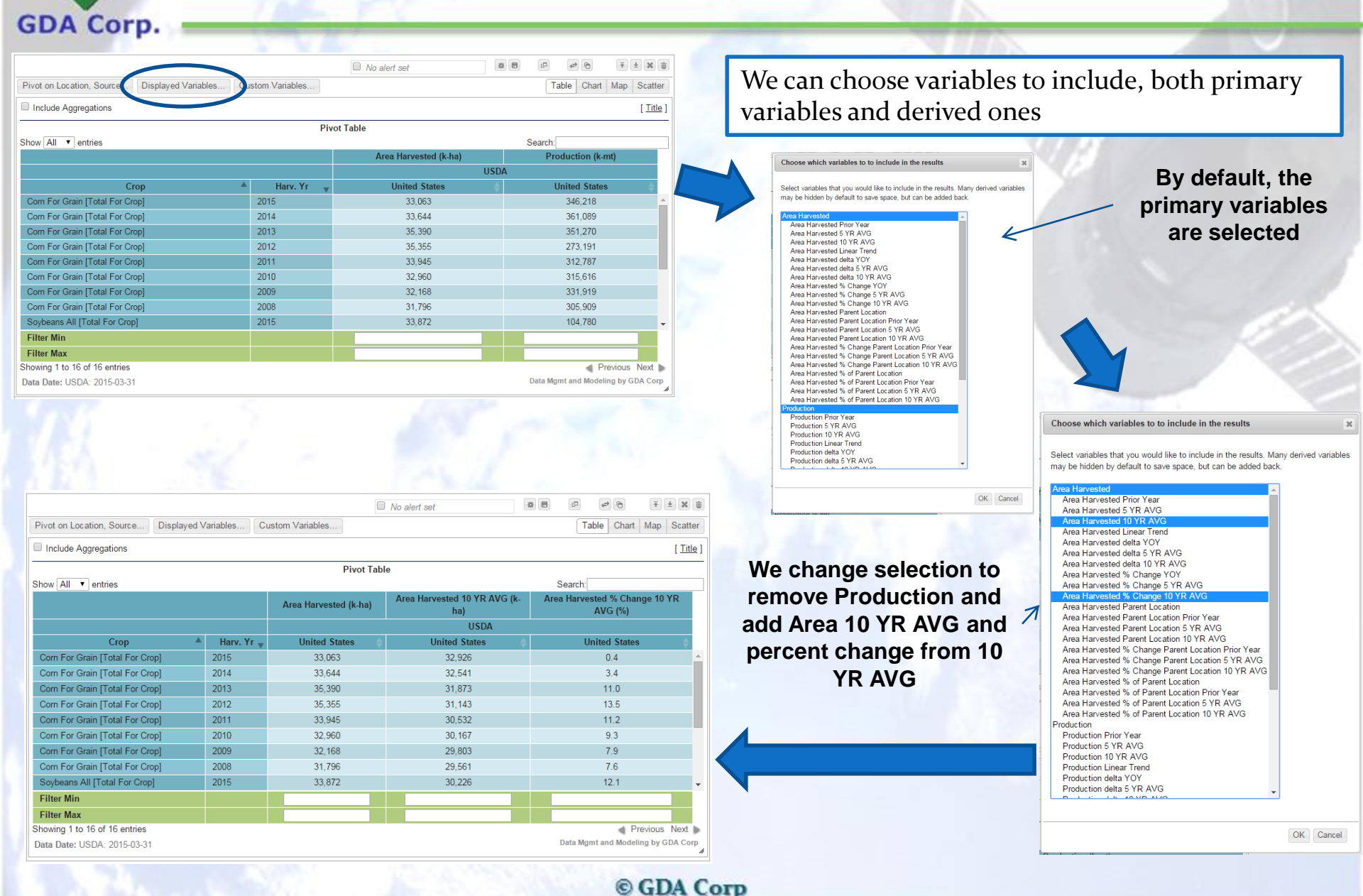

### **Custom Variables**

Users can add custom variables "columns" that are formulas using other column values You must pivot the widget first to arrange data into appropriate columns

For example, let's say we want to compare USDA QuickStats and USDA Census State level production for Corn For Grain in 2012

|                             | C 1 11 11                      |                  |            |                    |         |
|-----------------------------|--------------------------------|------------------|------------|--------------------|---------|
| insplayed variables         | Custom vanables                |                  |            | Table Chart Map Sc | atter   |
| e Aggregations              |                                |                  |            | []                 | Title ] |
|                             |                                | Pivot Table      |            |                    |         |
| <ul> <li>entries</li> </ul> |                                |                  | Search     | 0                  |         |
| Location A                  | Crop                           | A Source A       | Harv. Yr 👾 | Production (k-mt)  | 0       |
| a                           | Com For Grain [Total For Crop] | USDA             | 2012       | 734                | 1       |
| a                           | Com For Grain [Total For Crop] | USDA NASS Census | 2012       | 660                |         |
|                             | Com For Grain [Total For Crop] | USDA             | 2012       | 159                |         |
|                             | Com For Grain [Total For Crop] | USDA NASS Census | 2012       | 150                |         |
| 10                          | Com For Grain [Total For Crop] | USDA             | 2012       | 3,142              |         |
| 15                          | Com For Grain [Total For Crop] | USDA NASS Census | 2012       | 3,167              |         |
| ia                          | Com For Grain [Total For Crop] | USDA             | 2012       | 823                |         |
| ia                          | Com For Grain [Total For Crop] | USDA NASS Census | 2012       | 811                |         |
| io (                        | Com For Grain [Total For Crop] | USDA             | 2012       | 3,412              |         |
| lo .                        | Com For Grain [Total For Crop] | USDA NASS Census | 2012       | 3,074              |         |
| ticut                       | Com For Grain [Total For Crop] | USDA NASS Census | 2012       | 20                 |         |
| re                          | Com For Grain [Total For Crop] | USDA             | 2012       | 610                |         |
| re                          | Com For Grain [Total For Crop] | USDA NASS Census | 2012       | 605                |         |
|                             | Com For Grain [Total For Crop] | USDA             | 2012       | 117                |         |
|                             | Com For Grain [Total For Crop] | USDA NASS Census | 2012       | 121                |         |
|                             | Com For Grain [Total For Crop] | USDA             | 2012       | 1,417              |         |
| lin                         |                                |                  |            |                    |         |
| lax                         |                                |                  |            |                    | 1       |
| 1 to 90 of 90 entries       |                                |                  |            | # Previous Ne      | st 🖿    |

**GDA** Corp

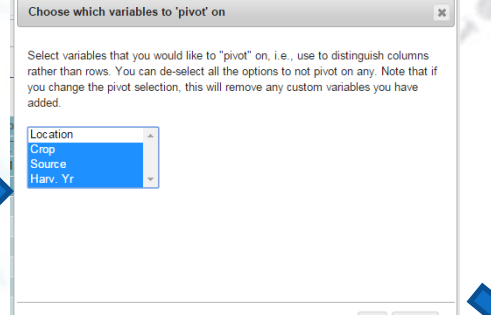

Choose to pivot on variables including Source so that sources will appear in separate columns

OK Cancel

Build pivot in topic with US State data for 2012 Corn For Grain for both USDA and USDA Census

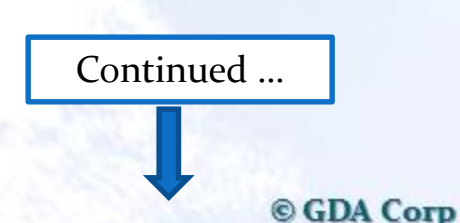

|                                                    |                  | No alert set     | 10 E           | 8 6    | 1 4     |       | Ŧ       | ± X 🕫     |
|----------------------------------------------------|------------------|------------------|----------------|--------|---------|-------|---------|-----------|
| Pivot on Crop, Source, Harv. Yr Displayed Variable | Custom Variables |                  |                |        | Table   | Chart | Мар     | Scatter   |
| Include Aggregations                               |                  |                  |                |        |         |       |         | [ Title ] |
|                                                    | Pivot            | Table            |                |        |         |       |         |           |
| how All  entries                                   |                  |                  |                | Sear   | ch:     |       |         |           |
|                                                    |                  | Productio        | n (k-mt)       |        |         |       |         |           |
|                                                    |                  | Corn For Grain [ | Total For Crop | ]      |         |       |         |           |
|                                                    |                  | 201              | 2              |        |         |       |         |           |
| Location                                           | <b>A</b>         | USDA 🔶           |                | USDA N | IASS Ce | ensus |         | ÷         |
| Alabama                                            |                  | 734              |                |        | 660     |       |         |           |
| Arizona                                            |                  | 159              |                |        | 150     |       |         |           |
| Arkansas                                           |                  | 3,142            |                |        | 3,167   |       |         |           |
| California                                         |                  | 823              |                |        | 811     |       |         |           |
| Colorado                                           |                  | 3,412            |                |        | 3,074   |       |         |           |
| Connecticut                                        |                  |                  |                |        | 20      |       |         |           |
| Delaware                                           |                  | 610              |                |        | 605     |       |         |           |
| Florida                                            |                  | 117              |                |        | 121     |       |         |           |
| Georgia                                            |                  | 1,417            |                |        | 1,332   |       |         |           |
| Hawaii                                             |                  |                  |                |        | 9       |       |         |           |
| Idaho                                              |                  | 669              |                |        | 666     |       |         |           |
| Illinois                                           |                  | 32,672           |                |        | 81,835  |       |         |           |
| Indiana                                            |                  | 15,164           |                |        | 15,171  |       |         | -         |
| Filter Min                                         |                  |                  |                |        |         |       |         |           |
| Filter Max                                         |                  |                  |                |        |         |       |         |           |
| howing 1 to 49 of 49 entries                       |                  |                  |                |        |         | I Pi  | revious | Next 🔈    |

## **Custom Variables (cont'd)**

### Click "Custom Variables" button to open Custom Variables dialog box, click "Add new variable"

 Prot on Crop, Source, Harv. Yr...
 Displayed Variables.
 Table Chart Map Scatter

 Include Aggregations
 IItle1

© GDA Corp

Supply a variable name, unit label and an optional formatting (thousands, percentage)

GDA Corp.

Enter variable expression, using the shorthand notations from the table on the right

| Add custom variable                                          |    |                                                                                                 |
|--------------------------------------------------------------|----|-------------------------------------------------------------------------------------------------|
|                                                              |    |                                                                                                 |
| Name                                                         |    | Search:                                                                                         |
| USDA v Census                                                |    | Variables Available for use in Expressions                                                      |
| Linit label                                                  | A1 | Production (Corn For Grain [Total For Crop], USDA, 2012)                                        |
| % (e.g. MT kha %)                                            | B1 | Production (Corn For Grain [Total For Crop], USDA NASS Census, 2012)                            |
| (0.9. 111, 1014, 10)                                         | C1 | Production Prior Year (Corn For Grain [Total For Crop], USDA, 2012)                             |
| Round result                                                 | D1 | Production Prior Year (Corn For Grain [Total For Crop], USDA NASS Census, 2012)                 |
| 1 digit ▼<br>Format as                                       | E1 | Production % Change YOY (Corn For Grain [Total For Crop], USDA, 2012)                           |
|                                                              | F1 | Production % Change YOY (Corn For Grain [Total For Crop], USDA NASS Census, 2012)               |
|                                                              | G1 | Production 5 YR AVG (Corn For Grain [Total For Crop], USDA, 2012)                               |
|                                                              | H1 | Production 5 YR AVG (Corn For Grain [Total For Crop], USDA NASS Census, 2012)                   |
| Expression (e.g. A1 + B1)                                    | 11 | Production % Change 5 YR AVG (Corn For Grain [Total For Crop], USDA, 2012)                      |
| (A1-B1)/B1                                                   | J1 | Production % Change 5 YR AVG (Corn For Grain [Total For Crop], USDA NASS Census, 2012)          |
| Expression rules                                             | K1 | Production 10 YR AVG (Corn For Grain [Total For Crop], USDA, 2012)                              |
| Variables from table to the right are acceptable, use the    | L1 | Production 10 YR AVG (Corn For Grain [Total For Crop], USDA NASS Census, 2012)                  |
| shortcut notation (e.g. A1)                                  | M1 | Production % Change 10 YR AVG (Corn For Grain [Total For Crop], USDA, 2012)                     |
| separators)                                                  | N1 | Production % Change 10 YR AVG (Corn For Grain [Total For Crop], USDA NASS Census, 2012)         |
| Parenthetical notation is allowed (make sure all parenthesis | 01 | Production Linear Trend (Corn For Grain [Total For Crop], USDA, 2012)                           |
| are closed in proper order)                                  | P1 | Production Linear Trend (Corn For Grain [Total For Crop], USDA NASS Census, 2012)               |
| Mathematical operators are allowed (e.g. +, -, ^, /)         | Q1 | Production Parent Location (Corn For Grain [Total For Crop], USDA, 2012)                        |
| No other symbols, letters of words can be used               | R1 | Production Parent Location (Corn For Grain [Total For Crop], USDA NASS Census, 2012)            |
|                                                              | S1 | Production Parent Location Prior Year (Corn For Grain [Total For Crop], USDA, 2012)             |
|                                                              | T1 | Production Parent Location Prior Year (Corn For Grain [Total For Crop], USDA NASS Census, 2012) |
|                                                              | U1 | Production % Change Parent Location Prior Year (Corn For Grain [Total For Crop], USDA, 2012)    |
|                                                              | V1 | Production % Change Parent Location Prior Year (Corn For Grain [Total For Crop], USDA NASS Cent |
|                                                              | W1 | Production Parent Location 5 YR AVG (Corn For Grain [Total For Crop], USDA, 2012)               |
|                                                              | X1 | Production Parent Location 5 YR AVG (Corn For Grain [Total For Crop], USDA NASS Census, 2012)   |
|                                                              | ¥1 | Production % Change Parent Location 5 YR AVG (Corn For Grain [Total For Crop], USDA, 2012)      |

OK Cancel

us. 2012)

## **Custom Variables (cont'd)**

Custom variable appears as a new column, in this case showing the percent difference from NASS QuickStats and NASS Census data

GDA Corp.

The custom variable is also available on the other widget types

|                                  |                       |                  | No alert set     |                             | ł X 🗑            |
|----------------------------------|-----------------------|------------------|------------------|-----------------------------|------------------|
| Pivot on Crop, Source, Harv. Yr  | Displayed Variables   | Custom Variables |                  | Table Chart Map             | Scatter          |
| Include Aggregations             |                       |                  |                  |                             | [ <u>Title</u> ] |
|                                  |                       | Pivot Ta         | ble              |                             |                  |
| Show All 🔻 entries               |                       |                  |                  | Search:                     |                  |
|                                  |                       | Product          | ion (k-mt)       | Custom                      |                  |
|                                  |                       | Corn For Grain   | [Total For Crop] |                             |                  |
|                                  |                       | 2                | 012              |                             |                  |
| Location                         | <b>A</b>              | USDA 🔶           | USDA NASS Census | USDA v Census (%)           |                  |
| Alabama                          |                       | 734              | 660              | 11.2                        | <b>^</b>         |
| Arizona                          |                       | 159              | 150              | 5.6                         |                  |
| Arkansas                         |                       | 3,142            | 3,167            | -0.8                        |                  |
| California                       |                       | 823              | 811              | 1.5                         |                  |
| Colorado                         |                       | 3,412            | 3,074            | 11.0                        |                  |
| Connecticut                      |                       |                  | 20               |                             |                  |
| Delaware                         |                       | 610              | 605              | 0.9                         |                  |
| Florida                          |                       | 117              | 121              | -3.8                        |                  |
| Georgia                          |                       | 1,417            | 1,332            | 6.4                         |                  |
| Hawaii                           |                       |                  | 9                |                             |                  |
| Idaho                            |                       | 669              | 666              | 0.4                         |                  |
| Illinois                         |                       | 32,672           | 31,835           | 2.6                         |                  |
| Indiana                          |                       | 15,164           | 15,171           | -0.1                        |                  |
| Iowa                             |                       | 47,675           | 46,620           | 2.3                         |                  |
| Kansas                           |                       | 9,532            | 8,561            | 11.3                        |                  |
| Kentucky                         |                       | 2,643            | 2,664            | -0.8                        |                  |
| Louisiana                        |                       | 2,329            | 2,337            | -0.4                        |                  |
| Maine                            |                       |                  | 16               |                             |                  |
| Maryland                         |                       | 1,348            | 1,273            | 5.9                         | -                |
| Filter Min                       |                       |                  |                  |                             | ]                |
| Filter Max                       |                       |                  |                  |                             |                  |
| Showing 1 to 49 of 49 entries    |                       |                  |                  | Previous                    | Next 🕨           |
| Data Date: USDA: 2014-11-03: USE | A NASS Census: 2012-1 | 2-31             |                  | Data Mgmt and Modeling by G | DA Corp          |

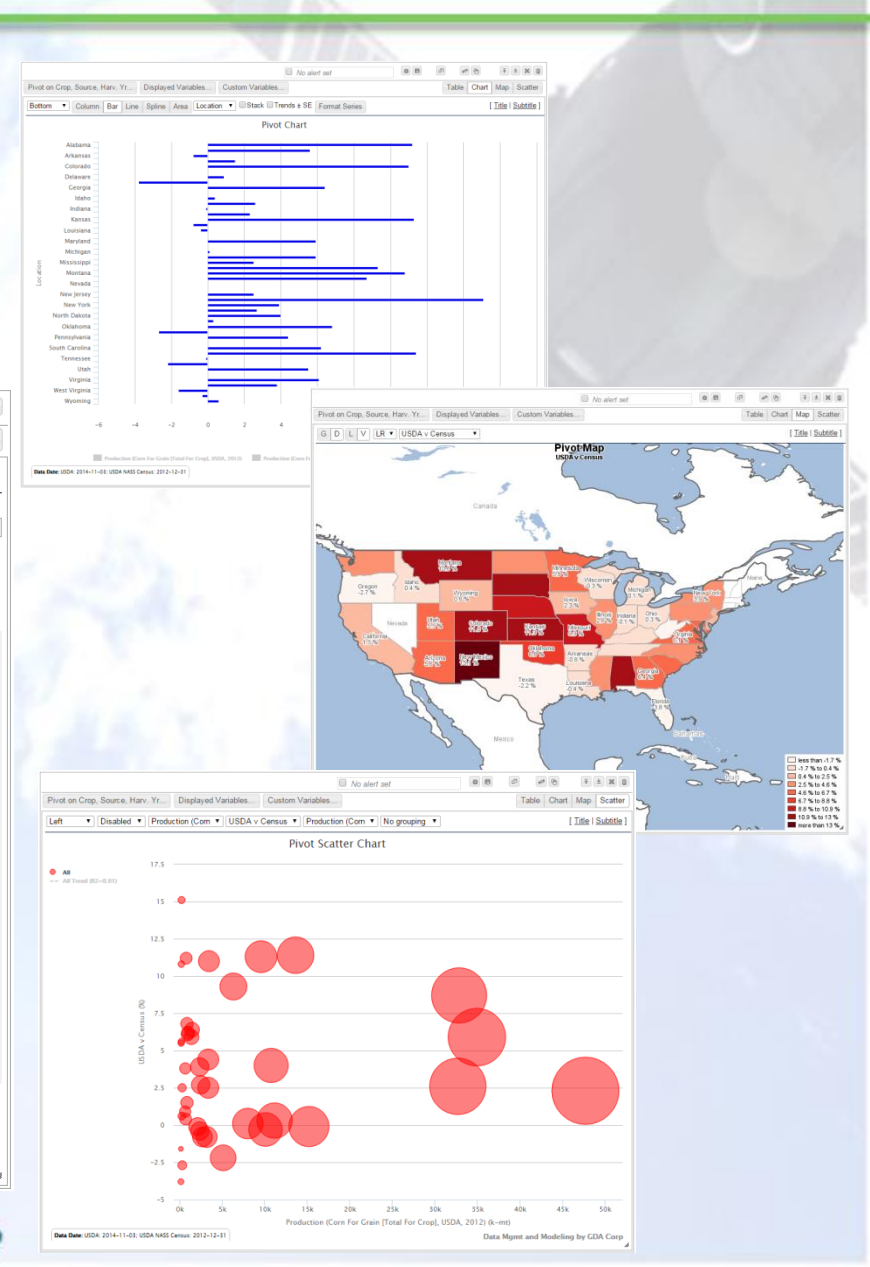

### **Table Widgets**

Table widgets show data in basic grid.
Data are compared across columns based selection made pivot menu *E.g.*, in example below, data is pivoted across 'Locations'

### Include aggregated rows (see next slide)

How many rows to show per page

GDA Corp.

|                                    |                      |            | No alert set |           |               | 6 <del>*</del> ± X |
|------------------------------------|----------------------|------------|--------------|-----------|---------------|--------------------|
| Pivot on Location Displayed Variab | les Custom Variables | s          |              |           | Table         | Chart Map Scatt    |
| Include Aggregations               |                      |            |              |           |               | [ <u>Titl</u>      |
|                                    |                      | Р          | vivot Table  |           |               |                    |
| Show All <b>v</b> entries          |                      |            |              |           | Search:       |                    |
|                                    |                      |            |              | Produc    | tion (k-mt)   |                    |
| Crop 🔺                             | Source 🔺             | Harv. Yr 🔻 | Illinois 🔶   | Indiana 🔶 | lowa 🔶        | Kansas             |
| Corn For Grain [Total For Crop]    | USDA                 | 2014       | 59,692       | 27,554    | 60,134        | 14,382             |
| Corn For Grain [Total For Crop]    | USDA                 | 2013       | 53,352       | 26,212    | 54,363        | 12,802             |
| Corn For Grain [Total For Crop]    | USDA                 | 2012       | 32,672       | 15,164    | 47,675        | 9,532              |
| Corn For Grain [Total For Crop]    | USDA                 | 2011       | 49,251       | 21,324    | 59,855        | 11,415             |
| Soybeans All [Total For Crop]      | USDA                 | 2014       | 14,906       | 8,367     | 13,764        | 3,880              |
| Soybeans All [Total For Crop]      | USDA                 | 2013       | 12,900       | 7,274     | 11,455        | 3,565              |
| Soybeans All [Total For Crop]      | USDA                 | 2012       | 10,451       | 6,131     | 11,402        | 2,391              |
| Soybeans All [Total For Crop]      | USDA                 | 2011       | 11,518       | 6,551     | 12,937        | 2,814              |
| Filter Min                         |                      | 7          |              |           |               |                    |
| Filter Max                         |                      |            |              |           |               |                    |
| Showing 1 to 8 of 8 entries        |                      | /          |              |           |               | Previous Next      |
| Data Date: USDA: 2015-02-19        |                      |            |              |           | Data Mgmt and | Modeling by GDA Co |

Change table title

Text-search of table contents

Sort table by column (hold shift while clicking to sort on multiple columns in order of clicks)

Change page of

paginated results

Filter records to only show those above and/or below specific value

## **Table Widget Aggregations**

### GDA Corp.

Table widget with aggregations included

- For each non-pivoted variable (crop, source, year), a row is included showing the aggregations
- For each column, you can choose the aggregation function (Sum, Avg, Min, Max)

|                                  |                       |      | No alert se       | t                |               |                        |
|----------------------------------|-----------------------|------|-------------------|------------------|---------------|------------------------|
| Pivot on Location Displayed Vari | ables Custom Variable | es   |                   |                  | Table         | Chart Map Scatter      |
| Include Aggregations             |                       |      |                   |                  |               | [ <u>Title</u> ]       |
|                                  |                       | F    | Pivot Table       |                  |               |                        |
| Show All  entries                |                       |      |                   |                  | Search:       |                        |
|                                  |                       |      |                   | Product          | ion (k-mt)    |                        |
| Crop 🔺 Source 🔺 Harv. Yr 🚽       |                       |      | Illinois w/ Avg 🔶 | Indiana w/ Sum 🔶 | lowa w/ Sum 🔶 | Kansas w/ Sum 🔶        |
| All                              | All                   | All  | 30,593            | 118,577          | 271,585       | 60,781                 |
| Corn For Grain [Total For Crop]  | All                   | All  | 48,742            | 90,253           | 222,028       | 48,131                 |
| Corn For Grain [Total For Crop]  | USDA                  | All  | 48,742            | 90,253           | 222,028       | 48,131                 |
| Corn For Grain [Total For Crop]  | USDA                  | 2014 | 59,692            | 27,554           | 60,134        | 14,382                 |
| Corn For Grain [Total For Crop]  | USDA                  | 2013 | 53,352            | 26,212           | 54,363        | 12,802                 |
| Corn For Grain [Total For Crop]  | USDA                  | 2012 | 32,672            | 15,164           | 47,675        | 9,532                  |
| Corn For Grain [Total For Crop]  | USDA                  | 2011 | 49,251            | 21,324           | 59,855        | 11,415                 |
| Soybeans All [Total For Crop]    | All                   | All  | 12,444            | 28,324           | 49,558        | 12,650                 |
| Soybeans All [Total For Crop]    | USDA                  | All  | 12,444            | 28,324           | 49,558        | 12,650                 |
| Soybeans All [Total For Crop]    | USDA                  | 2014 | 14,906            | 8,367            | 13,764        | 3,880                  |
| Soybeans All [Total For Crop]    | USDA                  | 2013 | 12,900            | 7,274            | 11,455        | 3,565                  |
| Soybeans All [Total For Crop]    | USDA                  | 2012 | 10,451            | 6,131            | 11,402        | 2,391                  |
| Soybeans All [Total For Crop]    | USDA                  | 2011 | 11,518            | 6,551            | 12,937        | 2,814                  |
| Agg Function                     |                       |      | Avg 🔻             | Sum 🔻            | Sum 🔻         | Sum 🔻                  |
| Filter Min                       |                       |      | Sum               |                  |               |                        |
| Filter Max                       |                       |      | Min               |                  |               |                        |
| Showing 1 to 13 of 13 entries    |                       |      | Max               |                  |               | Previous Next          |
| Data Date: USDA: 2015-02-19      |                       |      |                   |                  | Data Mgmt and | d Modeling by GDA Corp |
|                                  |                       |      |                   |                  |               | 4                      |

## **Chart Widgets**

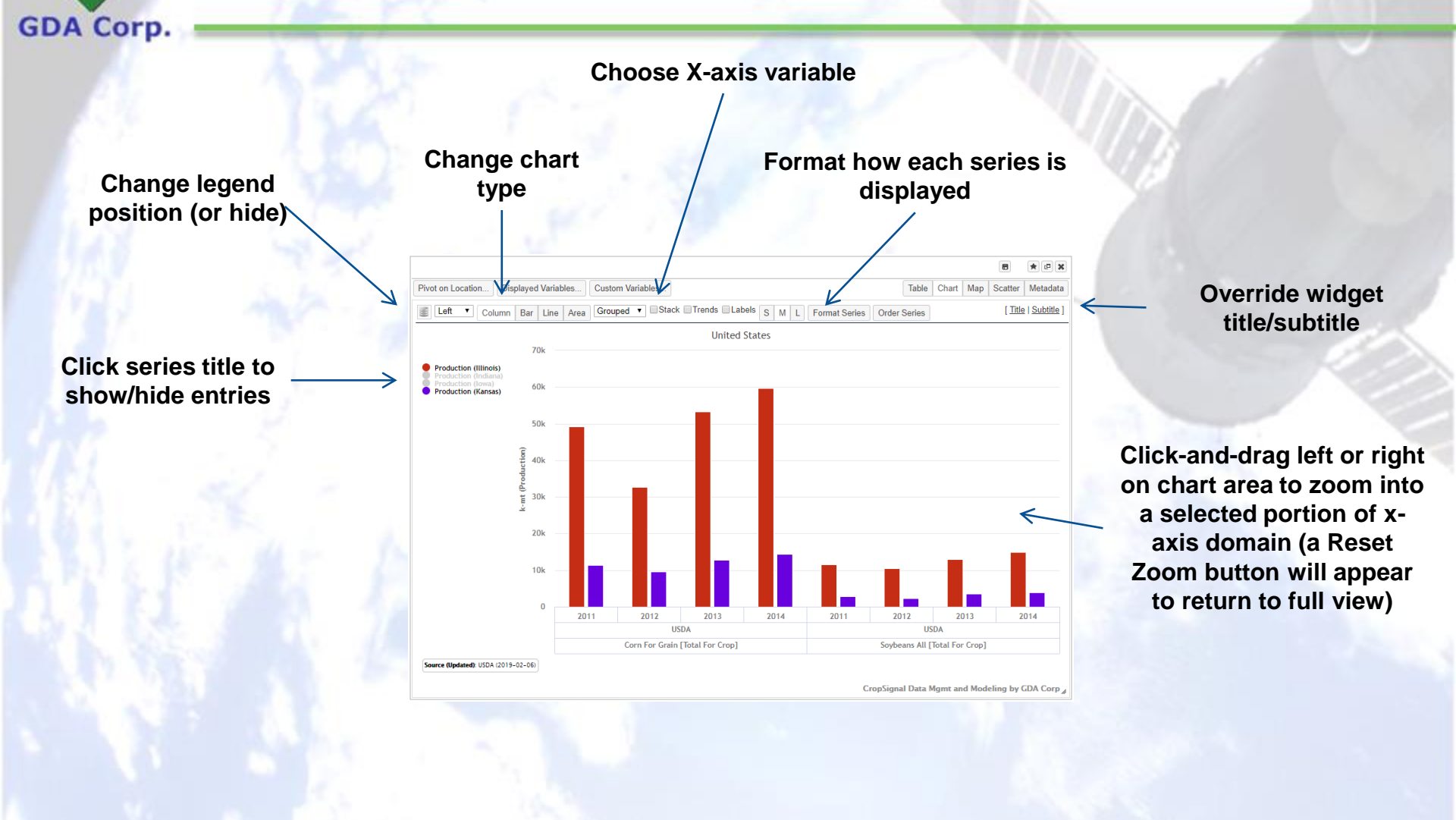

## **Chart Widget X-Axis Options**

### GDA Corp.

You can select the 'Grouped' option or any non-pivoted variable as X-axis. Pivoted variables distinguish series apart.

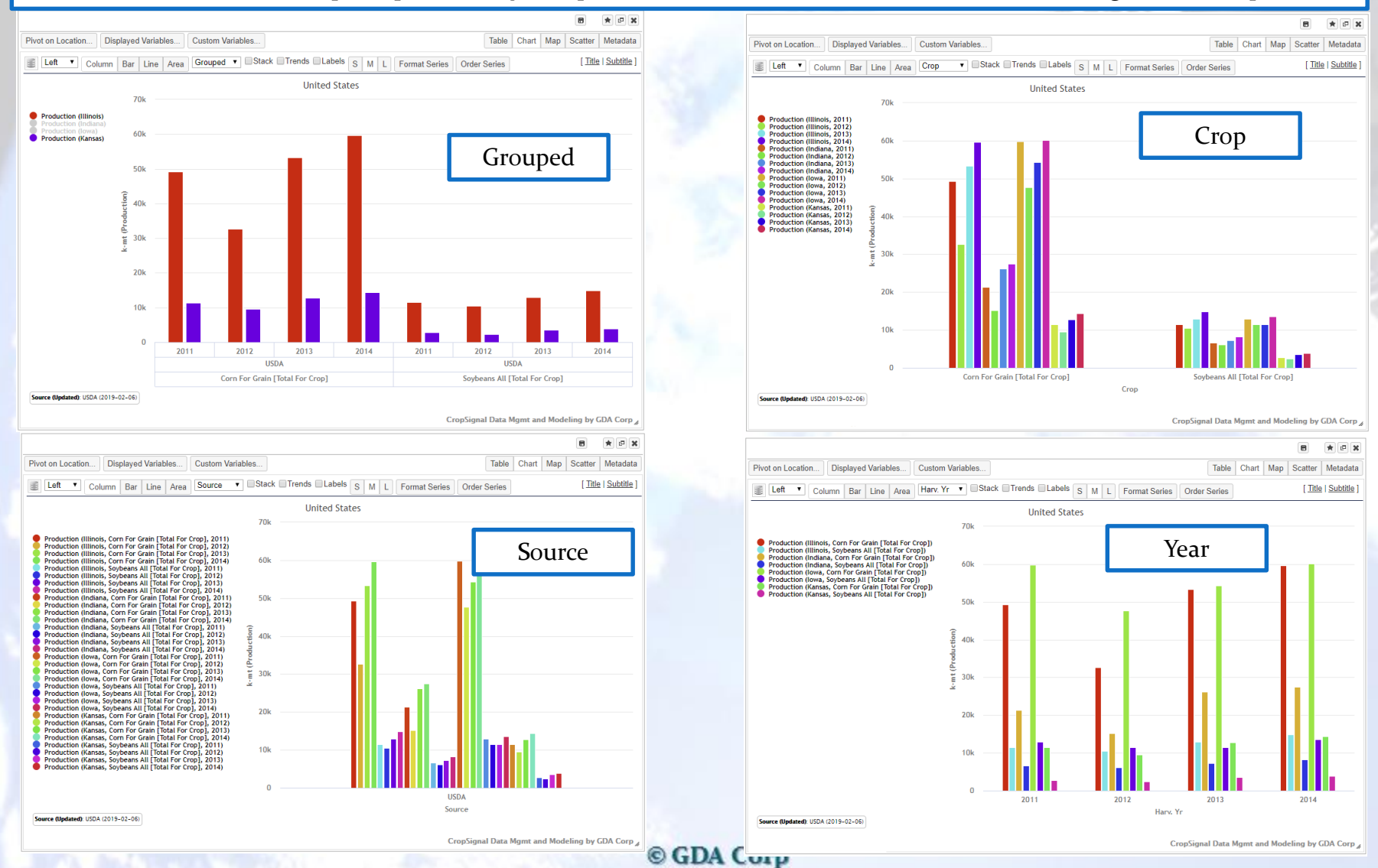

### **X-Axis Date Format**

If charting data by date on the X-axis, the format of the date affects the chart's appearance Applies to sub-annual forecasts on Annual Crop Stats, Crop Progress/Condition, GDA Crop NDVI and Weather

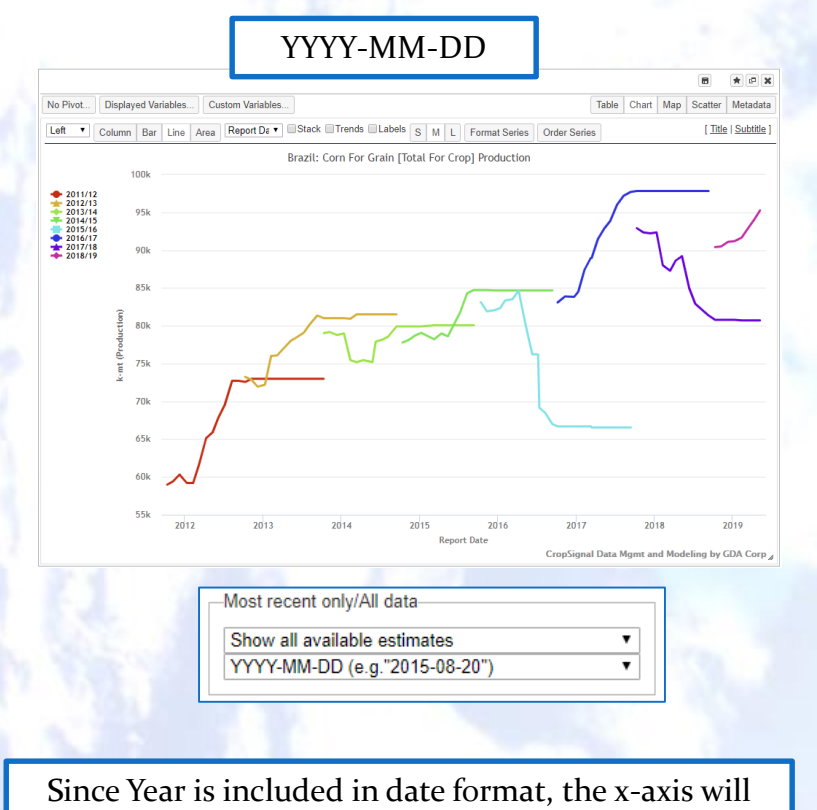

GDA Corp.

span all the years covered by the dates

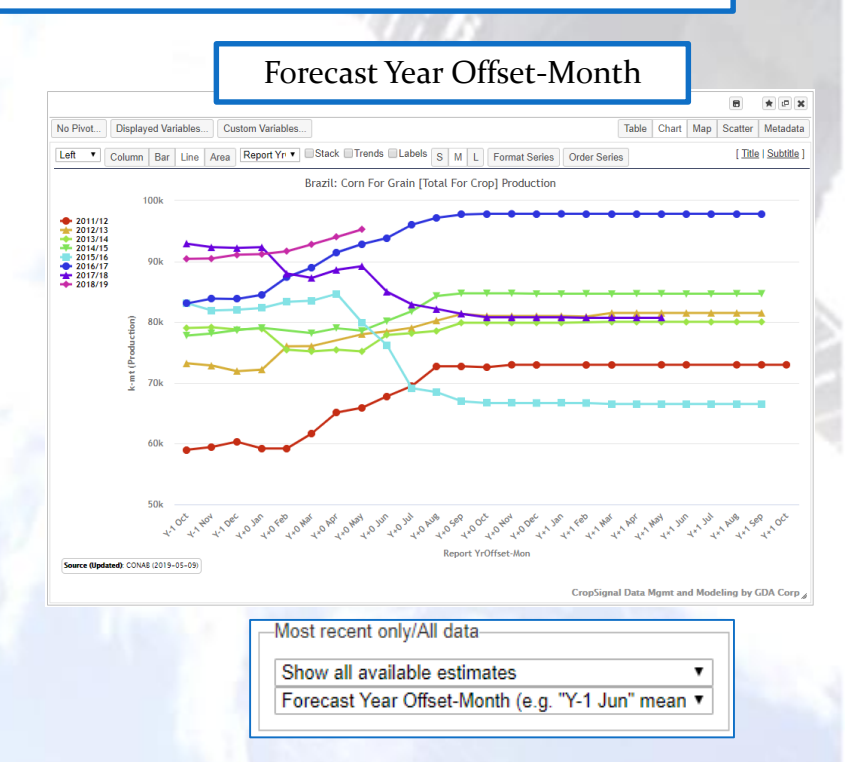

This is the same data, but the dates are formatted across the same domain without the year. Therefore you get a season-over-season chart. Also, this can handle scenarios where the available dates for a given season spans more than one year.

### **Chart Widget Types**

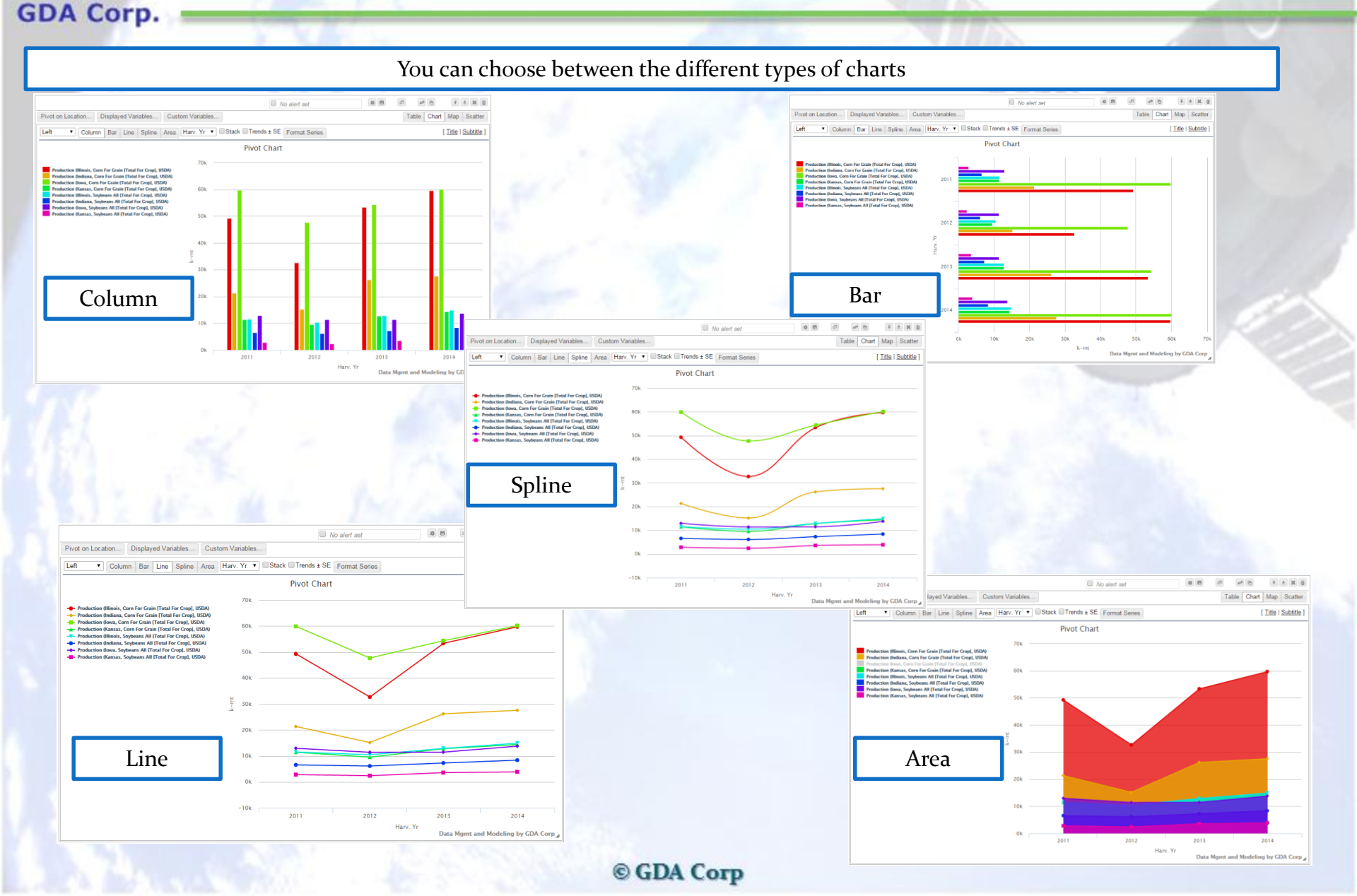

## **Chart Widget Series Stacking**

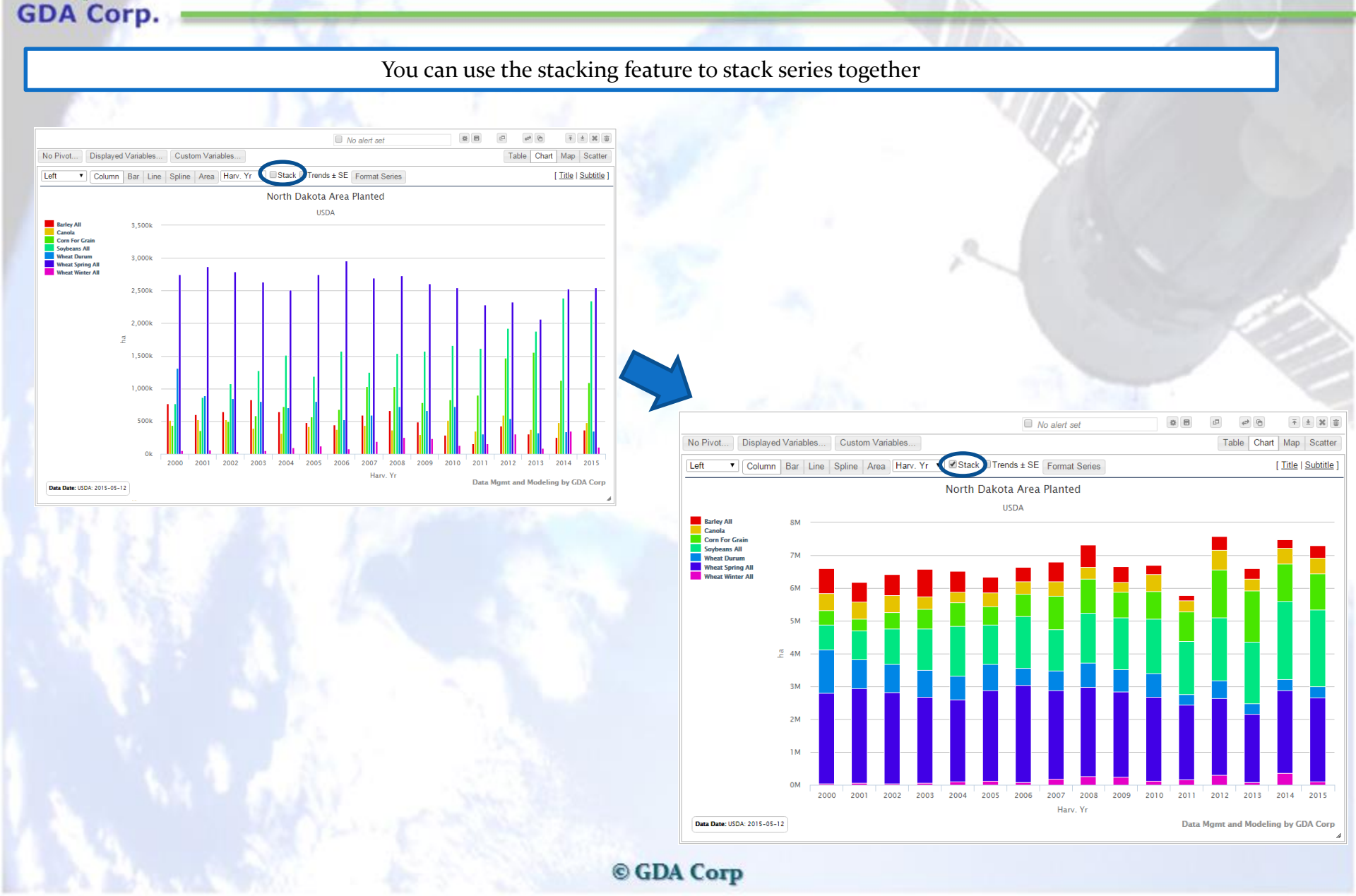

### **Chart Widgets - Trendlines**

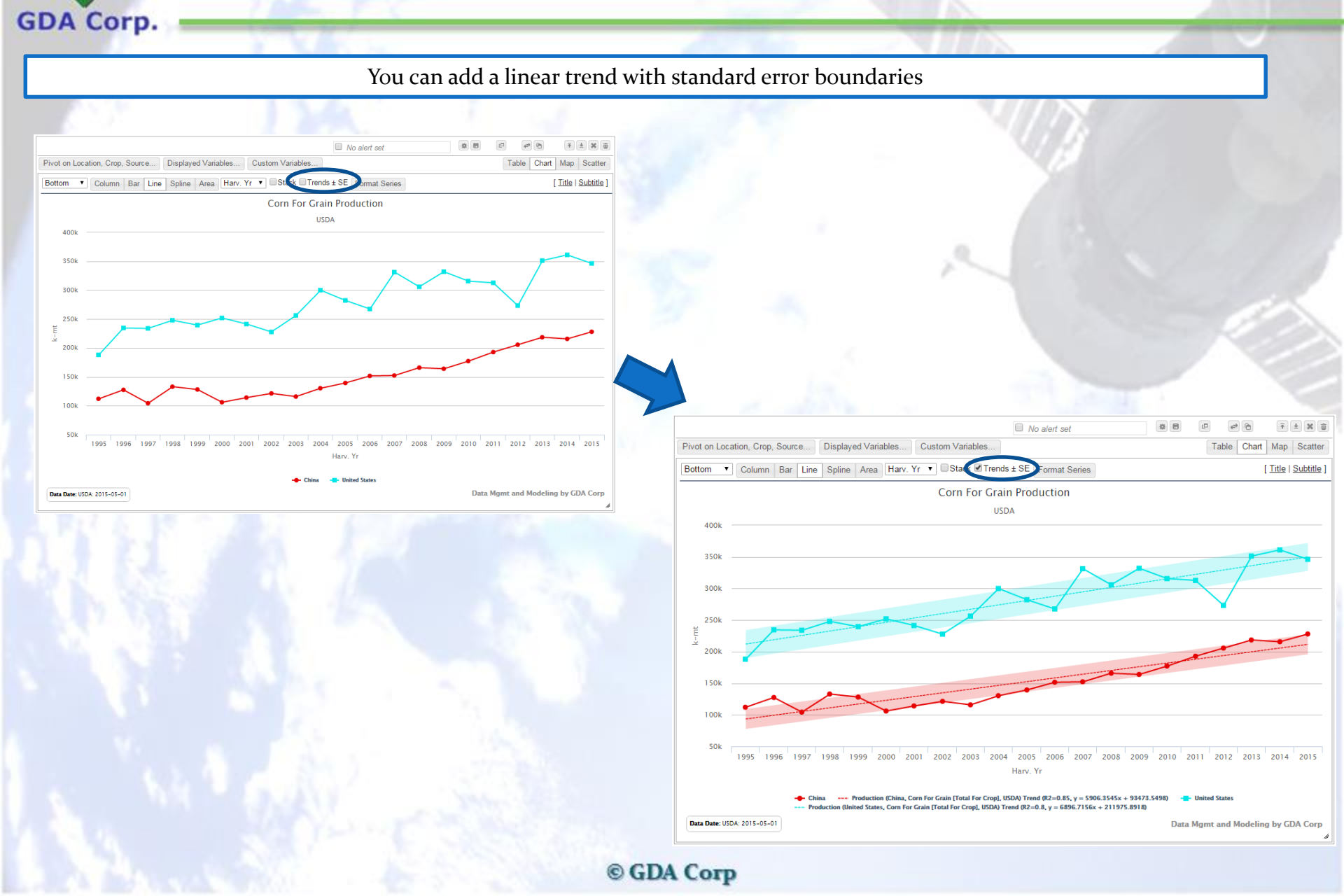

### **Chart Widgets Formatting**

#### You can customize individual series formatting by clicking the Format Series button and then the checkbox next to the series to format

GDA Corp.

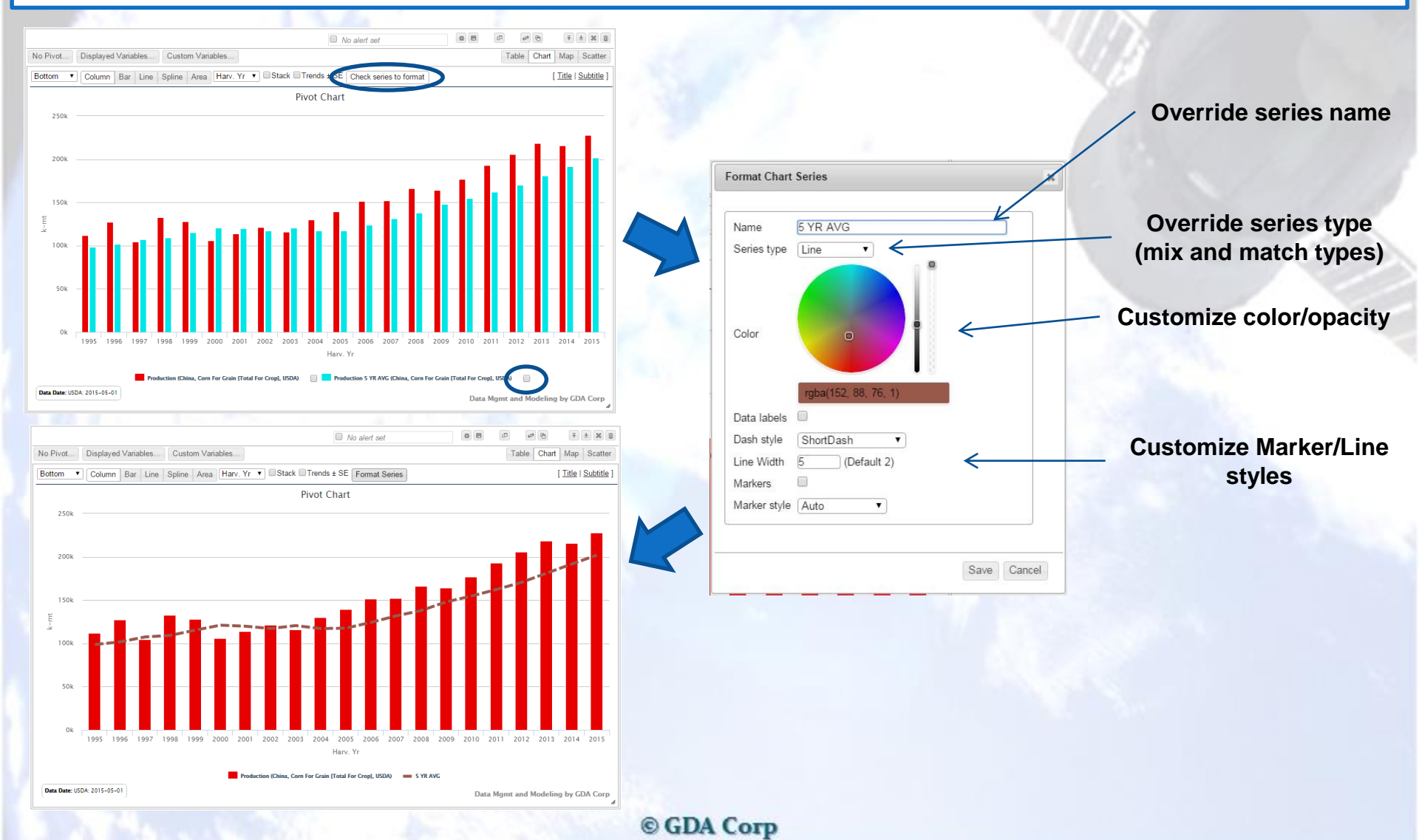

## Chart Widget Series Order

### GDA Corp.

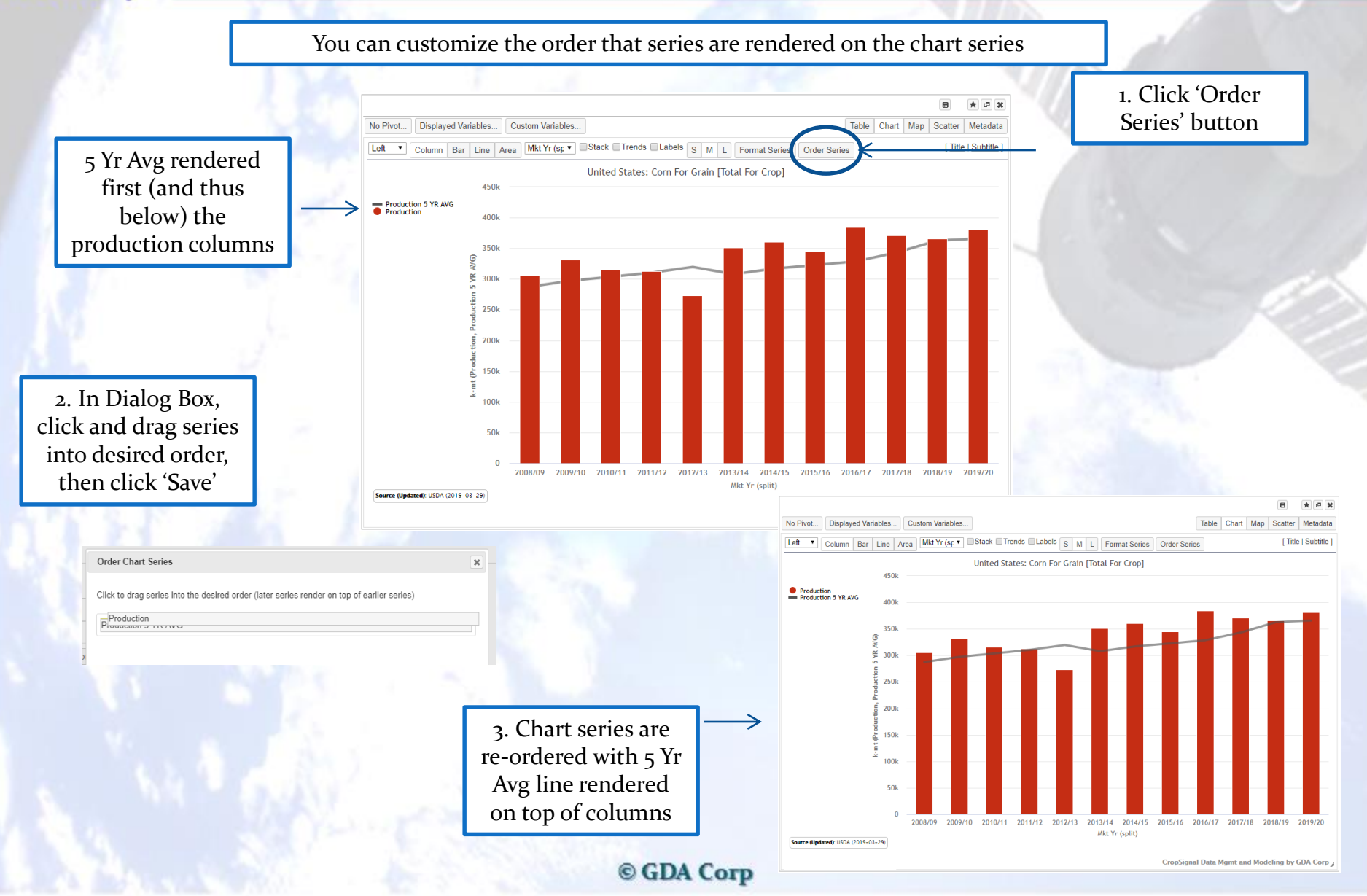

## **Map Widgets**

Maps only show one value at a time across multiple locations Maps only appear if multiple locations were selected

GDA Corp.

variable

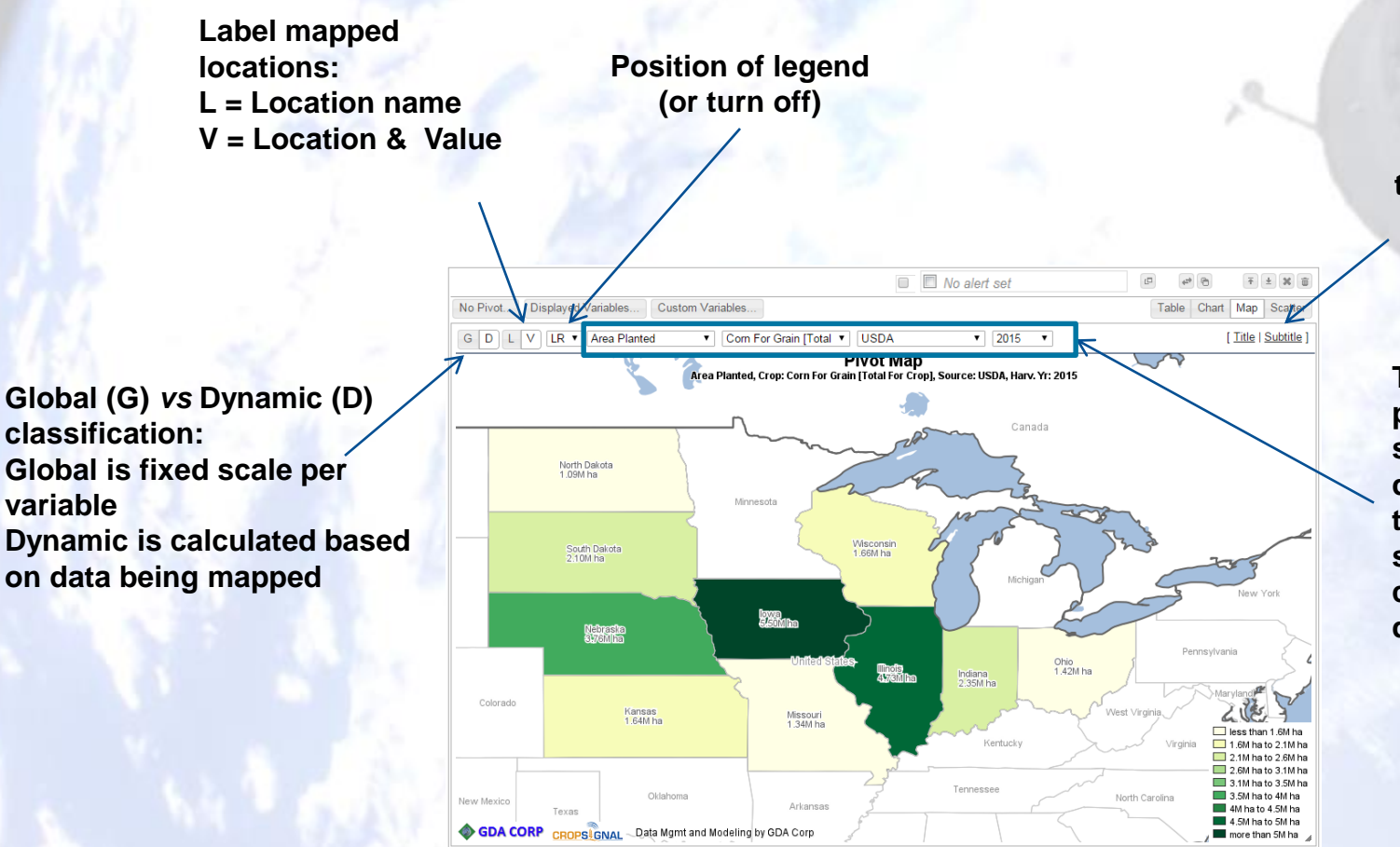

**Override widget** title/subtitle (erase title to reset to autogenerated one)

These dropdowns are populated with selections from Topic dropdowns (if more than one option was selected) and can change the data being displayed in the map

### **Scatter Widgets**

By default, scatter charts allow you to select one variable for the X-axis, a second for the Y-axis and (optionally) a third for the bubble size. You can use a reference variable (Location/Crop/Year) to distinguish series types (Crop in example below)

GDA Corp.

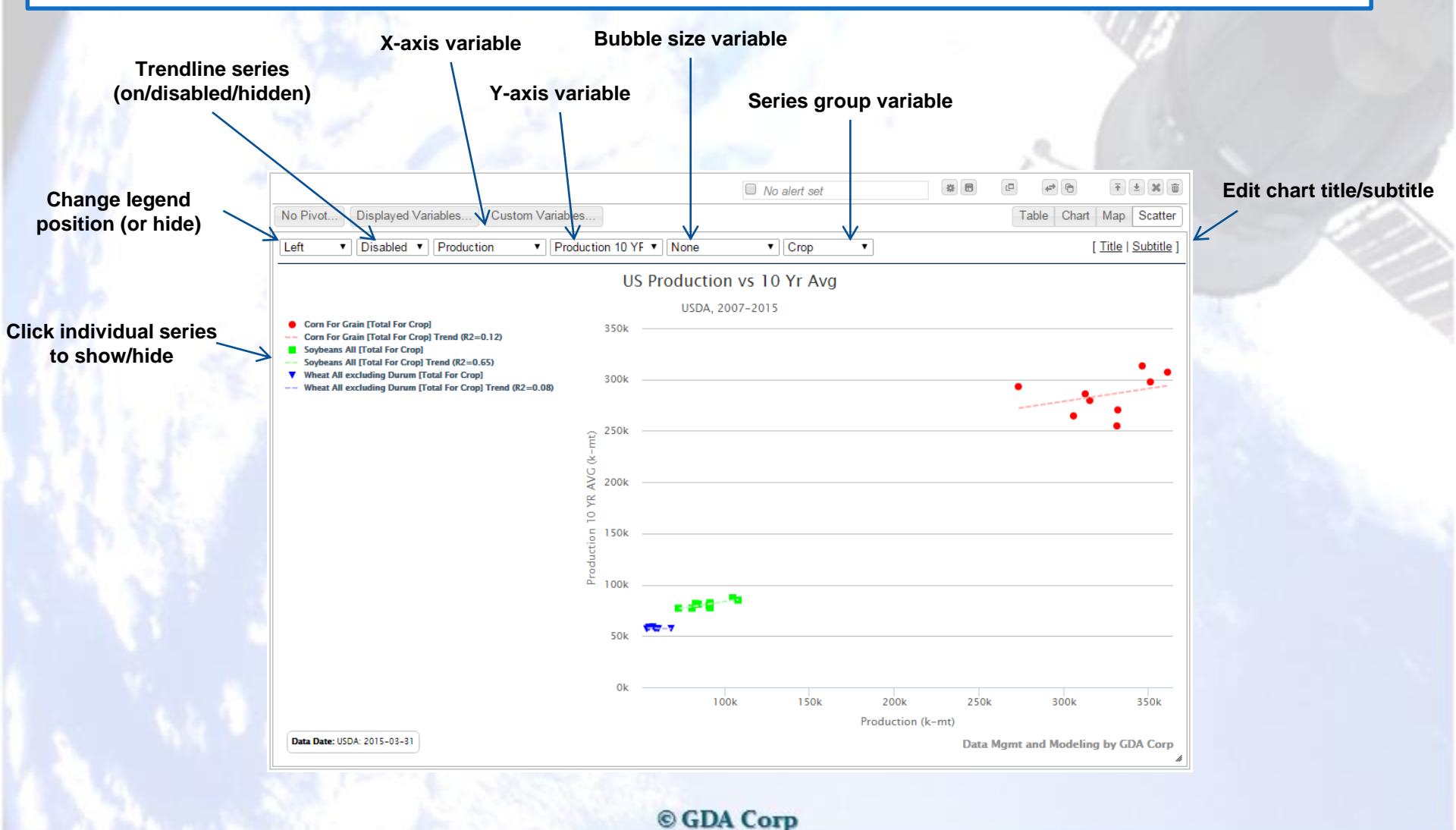

## Scatter Widgets (cont'd)

Another example showing Production on X-Axis, Exports on Y-axis and Imports as Bubble Size Series are grouped by Location

GDA Corp.

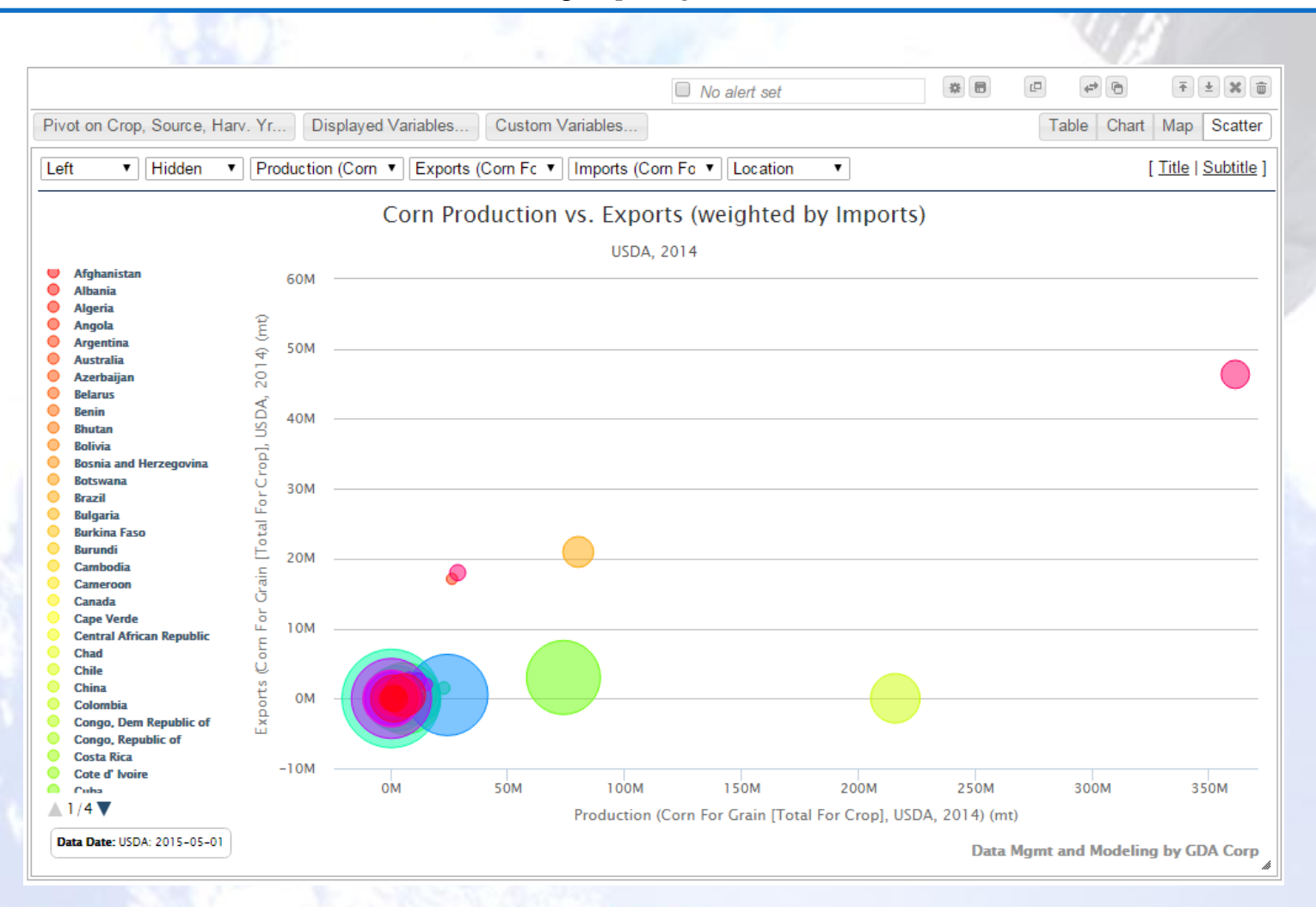

### Scatter Widgets (cont'd)

#### Use Pivoting to compare across reference variables

© GDA Corp

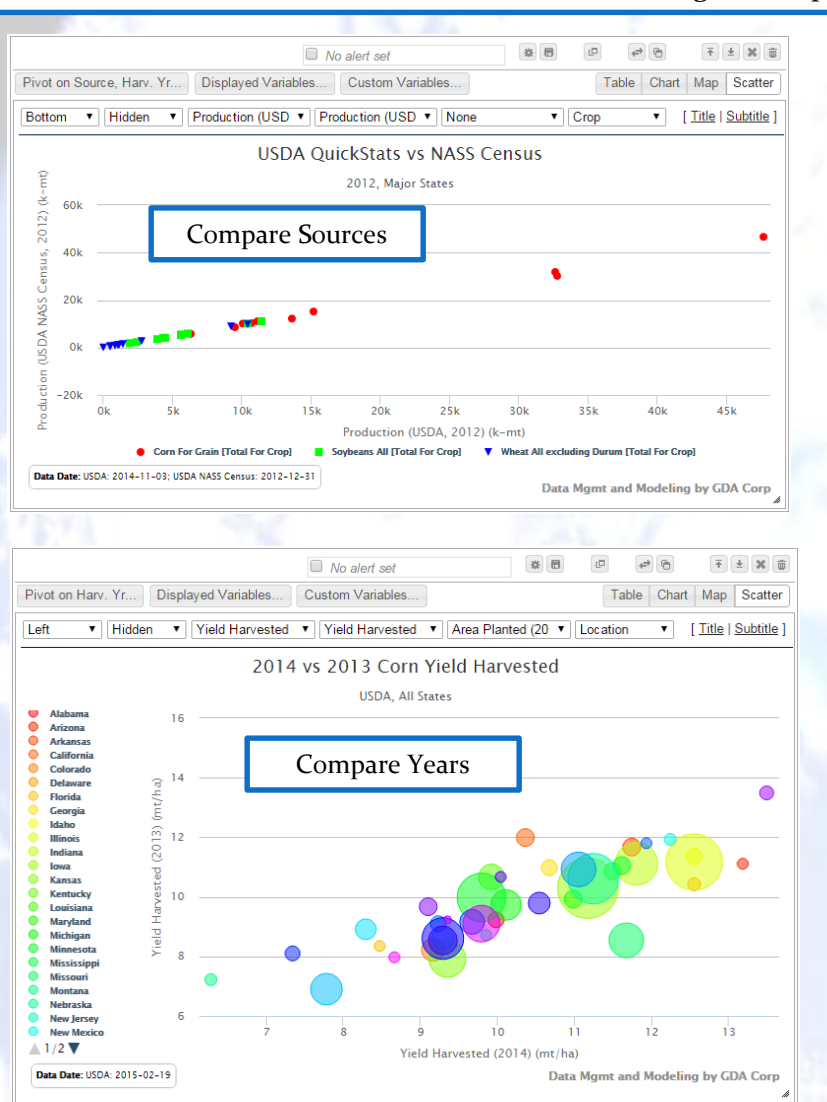

GDA Corp.

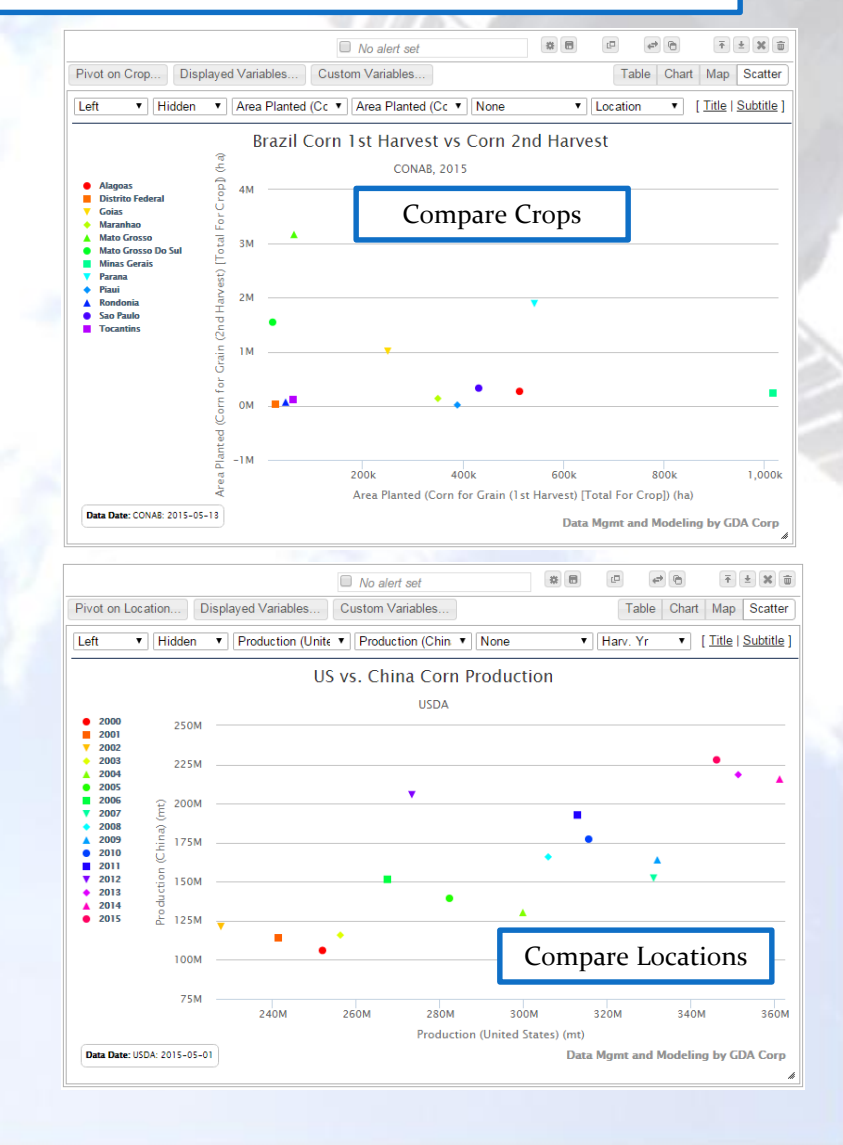

### **RSS Feed Library**

### Library of your RSS feeds (or atom feeds)

GDA Corp.

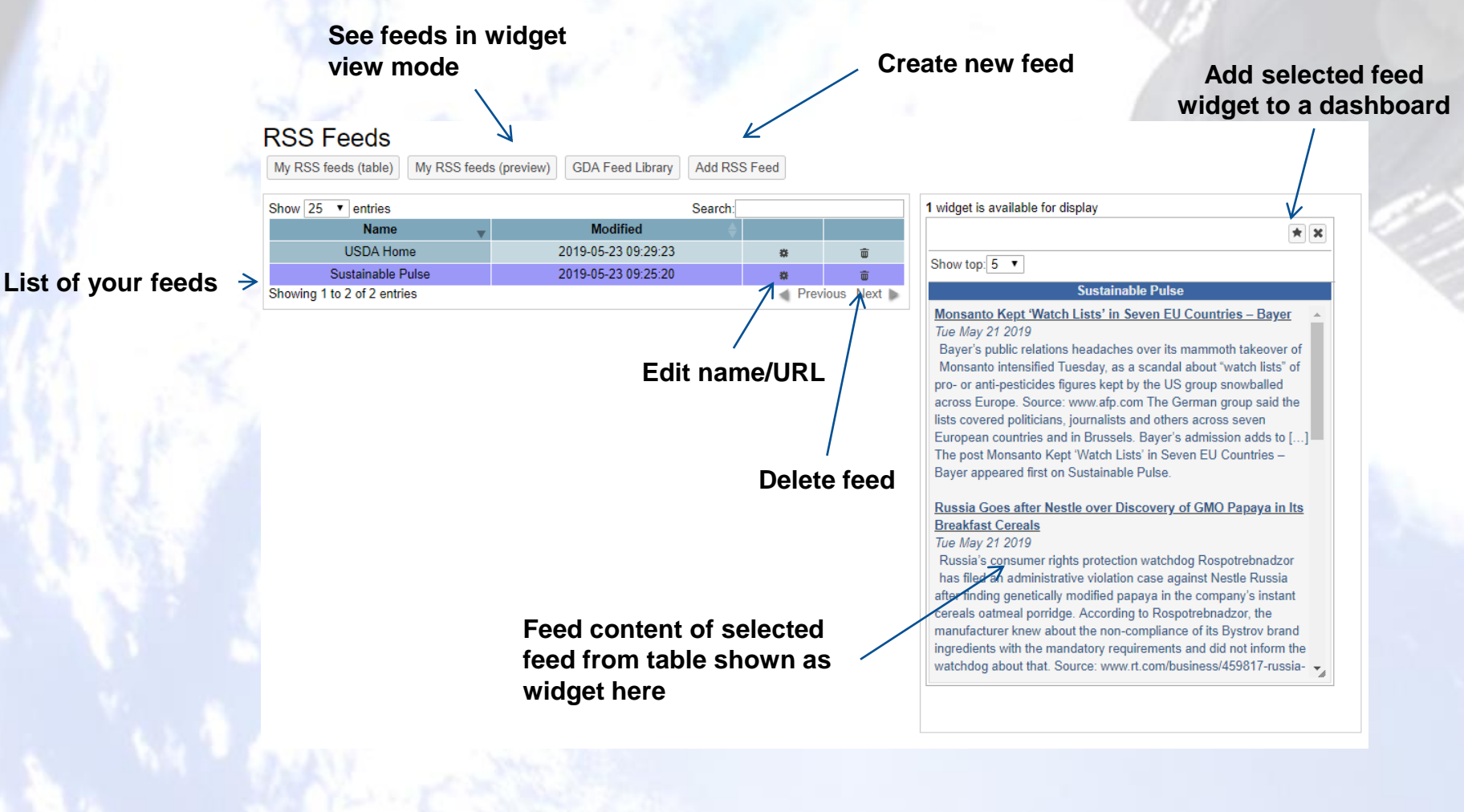

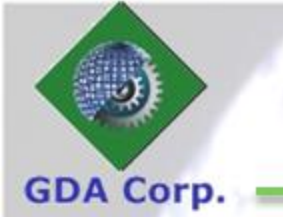

## **RSS Feeds (cont'd)**

### Supply name and URL for feed to add

### Add new custom RSS feed

| My RSS feeds (table)   | My RSS feeds (preview) GDA Feed Library Add RSS Feed   |
|------------------------|--------------------------------------------------------|
| Name                   | Landsat USGS Headlines                                 |
| URL                    | https://landsat.usgs.gov/headlines.rss include http:// |
| Share with other users | <u>_</u>                                               |
| Save RSS feed          |                                                        |
|                        |                                                        |
|                        | You can share RSS feeds with other users               |

(similar to shared dashboards feature)

### **WebMarks**

### Collection of web bookmarks to sites of interest

GDA Corp.

Public \

| CROP                          |                                                             | Dashboard                                                          | s To                             | opics           | RSS             | Vebmarks                   | Alerts 🚺                                                                                                    | Calendar                                                                                                    |                                                                                                    |
|-------------------------------|-------------------------------------------------------------|--------------------------------------------------------------------|----------------------------------|-----------------|-----------------|----------------------------|----------------------------------------------------------------------------------------------------|----------------------------------------------------------------------------------------------------|----------------------------------------------------------------------------------------------------|
|                               | Webmarks                                                    | [->                                                                |                                  |                 | R <sup>e</sup>  |                            | In-site<br>We                                                                                                    | preview of<br>bmark form                                                                                      | selected<br>table                                                                                                    |
|                               | Add     Save Order                                          | on of sites that you visit for a                                   | gricultural analys<br>>> Share @ | Copy The Delete | usda x world x  | m and also pin them to das | hboards.<br>1 widget is available for display                                                                            |                                                                                                    |                                                                                                    |
|                               | Show 10 • entries                                           |                                                                    |                                  |                 | Search:         |                            |                                                                                                    |                                                                                                    | * ×                                                                                                    |
|                               | r                                                           | ame 🔶 s                                                            | shared with                      | tags            | created         | links                      | Copy of USDA Production, Sup                                                                                             | <u>ply and Distribution</u>                                                                                   | [Can't see it?]                                                                                                    |
| Listing of your →<br>Webmarks | Showing 1 to 1 of 1 entries<br>Hold Ctrl/Shift while select | istribution<br>s 1 row selected<br>ting rows to select multiple ro | [not shared]<br>ws               | usda, world     | 6 minute(s) ago | Preview   Open             | United States Departme<br>Foreign Agricultura                                                                            | nt of Agriculture<br>Service<br>y• Custom Query Reports and Data                                              | About PSD Help                                                                                                    |
|                               | Webmarks sh                                                 | ared with me                                                       |                                  | red webmarks    |                 |                            | FAS Home / Market and Trade Data / PBD (<br>Please note that U.S. Com 2016/19 TV<br>You can now get PSD data through a w | Inline / Home<br>Exports are corrected.                                                                       | Login                                                                                                    |
|                               | Show 10 Tontrian                                            |                                                                    |                                  |                 | Search:         |                            | A LO PA                                                                                                    |                                                                                                    |                                                                                                    |
|                               | Show 10 • entries                                           | A owner A                                                          | taus 🔺                           | reshareable     | shared          | links                      |                                                                                                    |                                                                                                    |                                                                                                    |
|                               | USDA Crop Pro                                               | aress CropSignal                                                   |                                  |                 | charoa          | Preview   Open             |                                                                                                    |                                                                                                    |                                                                                                    |
|                               | USDA WASE                                                   | E CropSignal                                                       | usda, world                      |                 |                 | Preview   Open             | Perform a custom query                                                                                                   | Data Publications                                                                                             | Downloadable Data Sets                                                                                                   |
|                               | RSA SAGIS C                                                 | EC CropSignal                                                      | south africa                     |                 |                 | Preview   Open             | View PSD official Statistics on screen or<br>create downloadable files for your<br>screadsheet or database program       | Current world Production, Market and Trade<br>Reports, and other data Publications                            | Lownloadable files containing official<br>statistics are generated when each<br>commodity's data is released. These data |
| ublic Webmarks or             | CONAB                                                       | CropSignal                                                         | brazil                           |                 |                 | Preview   Open             |                                                                                                    |                                                                                                    | files include all attributes, countries and<br>years pertaining to a particular commodity.                               |
| those shared by               | Bangladesh Bureau o                                         | f Statistics CropSignal                                            | bangladesh                       |                 |                 | Preview   Open             |                                                                                                    |                                                                                                    |                                                                                                    |
|                               | Coceral                                                     | CropSignal                                                         | EU                               |                 |                 | Preview   Open             |                                                                                                    | DATE LA TRANS                                                                                                 | and the second second                                                                                                    |
| another user                  | Copa Cogeo                                                  | a CropSignal                                                       | EU                               |                 |                 | Preview   Open             |                                                                                                    | ALL DAY AND ALL                                                                                               | AND NOT THE                                                                                                    |
|                               | DACNET India Advance                                        | ed Estimates CropSignal                                            | india                            |                 |                 | Preview   Open             | Data Availability                                                                                                    | Reports (Listed by Category)                                                                                  | Release Schedule                                                                                                    |
|                               | DACNET India Agr<br>Statistics at a G                       | icultural<br>ance CropSignal                                       | india                            |                 |                 | Preview   Open             | Get a list of available data and country<br>market year information                                                      | Current World Production, Market and Trade<br>Reports Supply and Distribution and other<br>data publications. | Get the complete PSD data release<br>schedule for the current Calendar Year.<br>PSD data will next be released on :      |
|                               | DACNET India                                                | APY CropSignal                                                     | india                            |                 |                 | Preview   Open             |                                                                                                    |                                                                                                    | 6/7/2019 3:00PM                                                                                                    |
|                               | Showing 1 to 10 of 38 ent<br>Hold Ctrl/Shift while select   | ries<br>ting rows to select multiple re                            | IWS                              |                 |                 | Previous Next >            |                                                                                                    |                                                                                                    |                                                                                                    |

# GDA Corp.

### **WebMarks**

CROPS Dashboards Topics RSS Webmarks Alerts 1 Calendar Share, copy, Add Webmark to Edit selected Tag selected delete selected Add new Webmark dashboard Webmark(s) Webmark Webmark(s) Magnify Webmark zoom Delete Share
 Share
 Copy sda x world > 1 widget is available for display \* × Show 10 • entries Search: links shared with tags created Copy of USDA Production, Supply and Distribution name P Þ [Can't see it?] Copy of USDA Production, Supply Preview | Open [not shared] usda, world 6 minute(s) ago and Distribution USDA United States Department of Agriculture PS&D Foreign Agricultural Service • Previou Showing 1 to 1 of 1 entries 1 row selected Next 🕨 Hold Ctrl/Shift while selecting rows to select multiple rows **Preview Webmark** Please note that U.S. Corn 2018/19 TY Exports are cor You can now get PSD data through a web API. Click here **Open Webmark in** browser tab Perform a custom query Data Publications Downloadable Data Sets View PSD official Statistics on screen or Current world Production, Market and Trade Downloadable files containing official create downloadable files for your Reports, and other data Publications statistics are generated when each dsheet or database program commodity's data is released. These data files include all attributes, countries and vears pertaining to a particular commod Data Availability Reports (Listed by Ca ase Schedule Get a list of available data and country Current World Production. Market and Trade Get the complete PSD data release market year information Reports Supply and Distribution and other schedule for the current Calendar Year PSD data will next be released on 6/7/2019 3:00PM data publications.

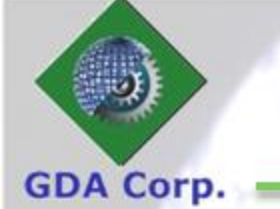

### Add WebMark

Basic Name, URL and description

Tags can thematically organize Webmarks

Webmarks can be optionally added to calendar with a reminder for you to check the Webmark (see Calendar pages)

|               | Name               | USDA Production, Supply and Distribution               |                                                                                                    |
|---------------|--------------------|--------------------------------------------------------|----------------------------------------------------------------------------------------------------|
|               | URL                | https://apps.fas.usda.gov/psdonline/app/index.html#/ap | include https:// or http://                                                                                 |
| $\rightarrow$ | Use Proxy          | Use https:// if possible                               | Check if webmark preview not working                                                                        |
|               | Description, Notes | USDA, automatic collection                             | (optional)                                                                                                  |
| $\rightarrow$ | Tags               | usda x world x add tags                                | Enter a comma or carriage return<br>after each tag (even if only one<br>tag). At least one tag is required. |
|               | Add to Calendar    |                                                        | Uncheck to remove from calendar.                                                                            |
| >             | Date and Time      | 2019-05-23 🗹 All Day                                   | Only if adding to calendar.                                                                                 |
| _             | Repeat             | Does not repeat                                        | Only if adding to calendar.                                                                                 |
|               | Reminder           | minutes 🔻 🔲 Notify by Email 🝵                          | Only if adding to calendar.                                                                                 |
|               | Color              | bold blue •                                            |                                                                                                    |
|               | Share              | Not shared                                             |                                                                                                    |
|               | Save webmark       | K                                                      |                                                                                                    |

© GDA Corp

Webmarks can be shared

## Add WebMarks to Dashboard

### GDA Corp.

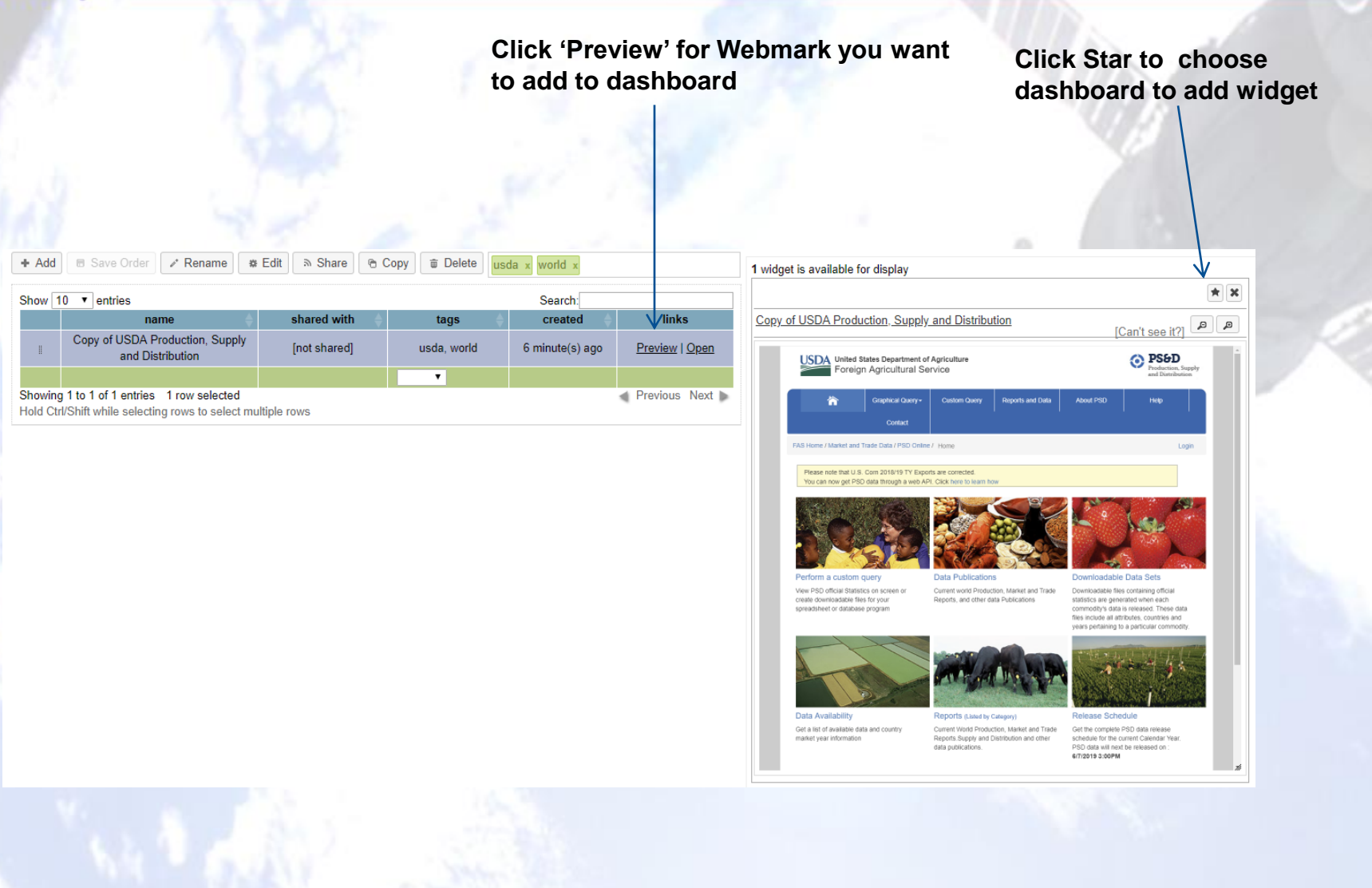

### Alerts

 Alerts are an optional setting for Topic-based dashboard widgets that track if the widget data changes

**GDA** Corp

- After Alerts trigger (when data changes), they can be dismissed which will 'silence' the alert until the data changes again
- You can elect to be notified by email when alerts are triggered
- Alerts are created from Dashboard widgets, e.g. below

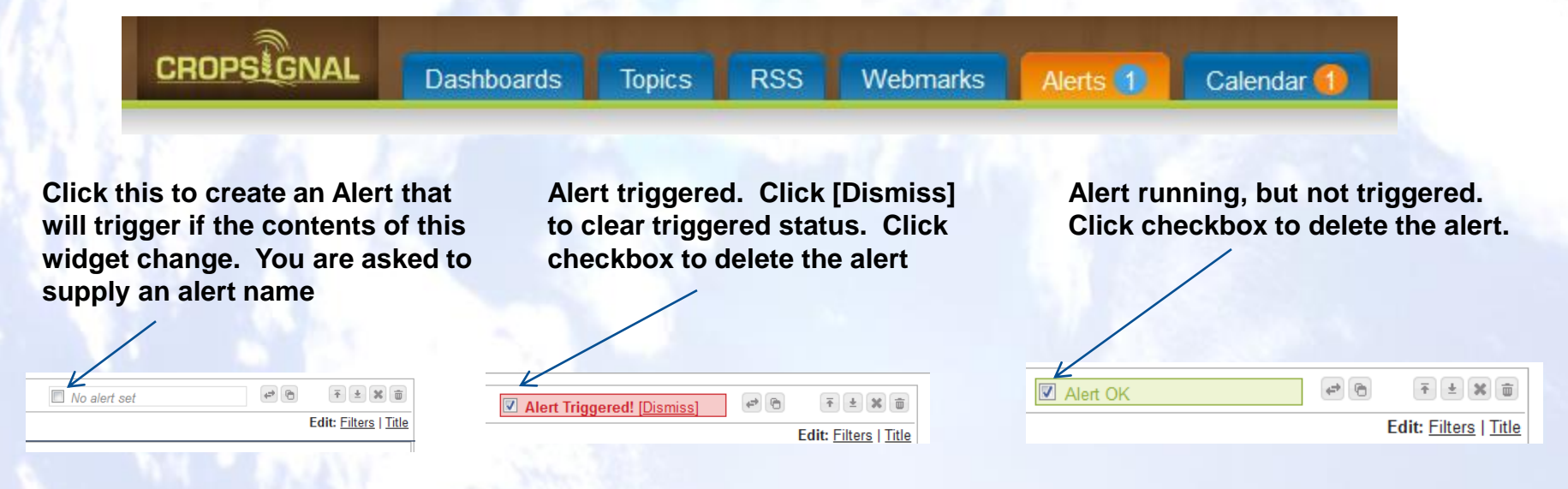

## Alerts (cont'd)

Alerts tab shows all alerts together where they can be previewed, dismissed, edited, deleted or checked for new results. Number of triggered alerts

**GDA** Corp

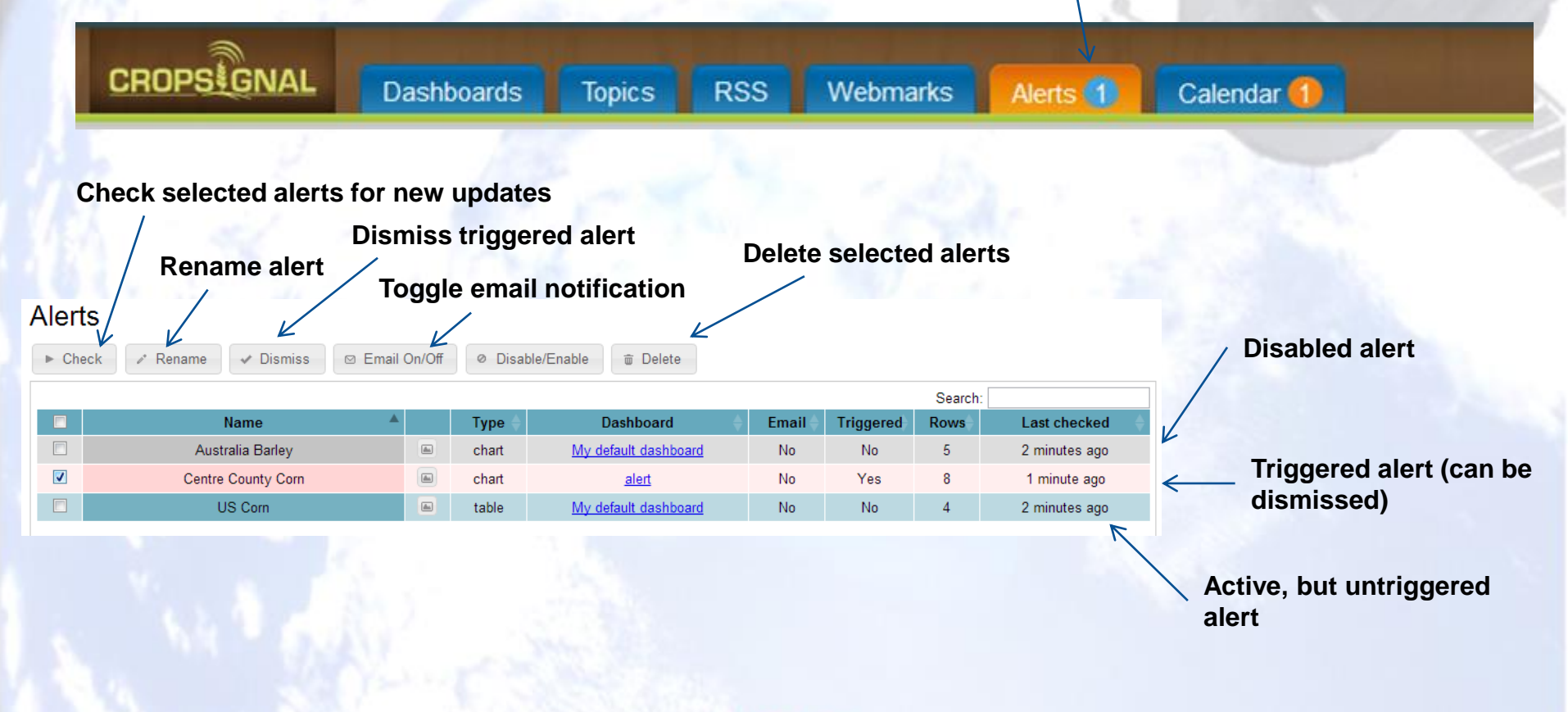

### Calendar

Calendar shows events which can be attached to Webmarks or just custom calendar events

**GDA** Corp

 Events have a particular date/time, can repeat following specific patterns and reminders can also be set to trigger notifications with optional email notification

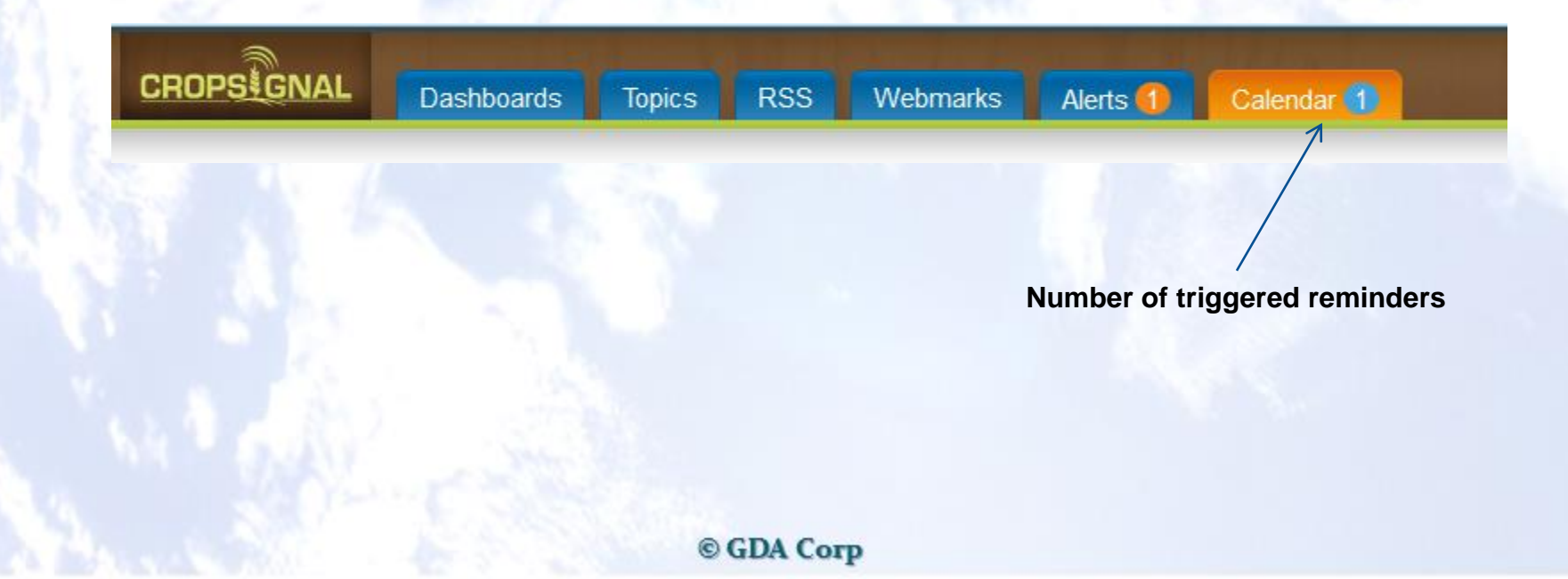

## Calendar (cont'd)

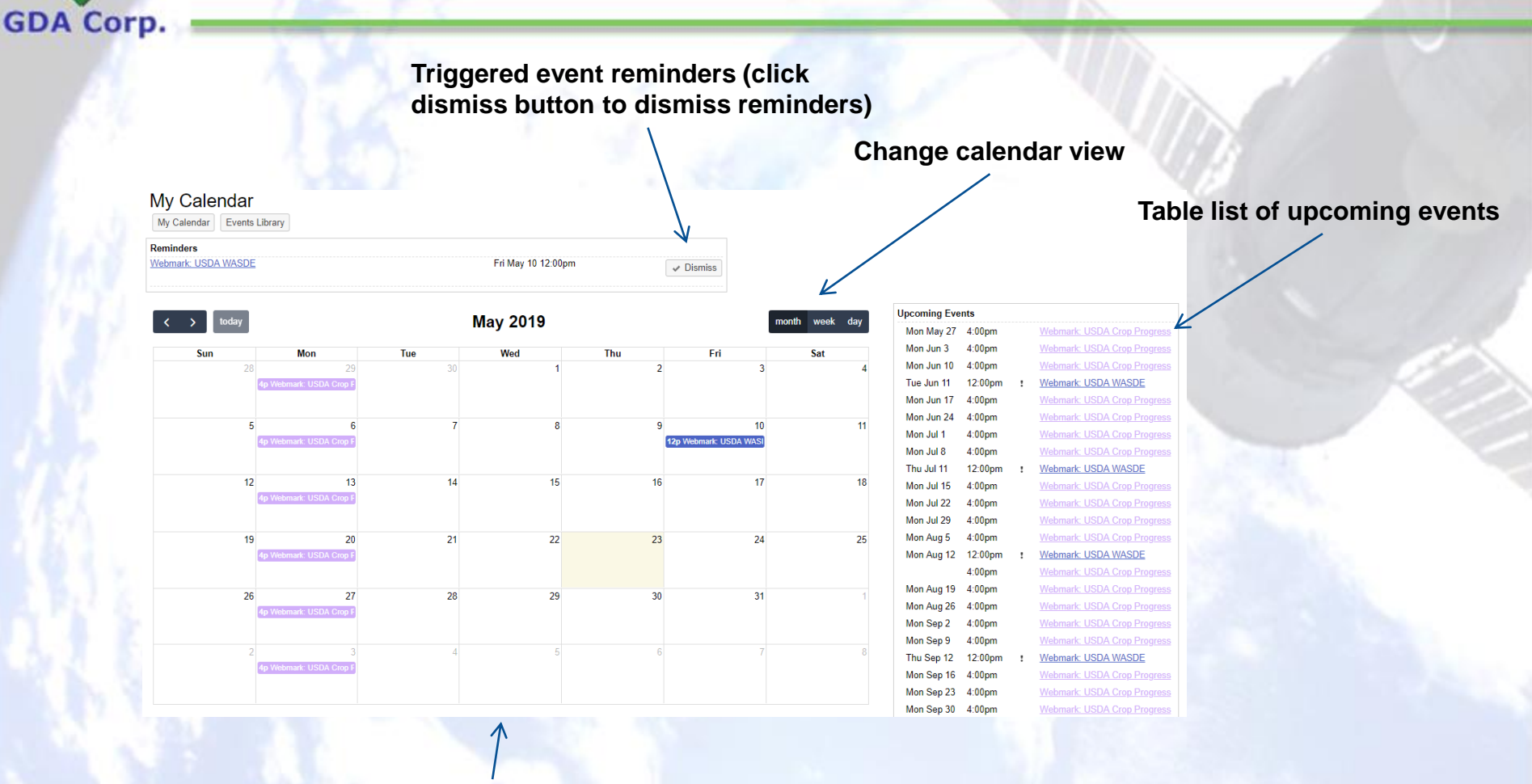

#### **Calendar view of events**

Click on existing event to edit it

Click on empty cell to create new event (see next page)

### Calendar (cont'd)

GDA Corp.

Name/description of new event Add new event Name Date/time/time zone of event (or starting date/time if repeating) (optional) Description, Notes Date and Time 2013-02-06 All Day Repeating event settings (daily, weekly, monthly, annually) Repeat Never (one-time event) Edit event repeat pattern minutes 👻 🔲 Notify by Email 🔎 Reminder Weekly Repeats bold blue Color Sunday ondav Add event Wednesday Repeat on Thursday Want to be notified by email? Friday Saturday If you want a reminder, After X occurrences 1 Ends simply choose a reminder On 2012-08-21 Event color on duration and enter a value calendar Done **Ending condition** for repeating

### **Events Library**

### CropSignal maintains a library of primary sources and events that can be added to the calendar.

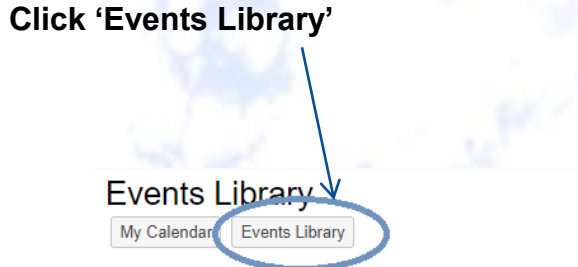

#### Public Events Library

In the table below are listed common popular "Events" such as major report releases. Simply click the checkbox next to any desired items to "subscribe" to them and they will be added to your calendar. Uncheck them to unsubscribe.

|    | Show   | 15 • entries                                                     | Search:                                                                                                    |
|----|--------|------------------------------------------------------------------|----------------------------------------------------------------------------------------------------|
|    |        | name 🔻                                                           | notes                                                                                                    |
|    |        | Webmark: USDA Weekly Weather and Crop Bulletin                   |                                                                                                    |
|    | 1      | Webmark: USDA WASDE                                              | This monthly report provides the current USDA forecasts of U.S. and world supply-use balances of major grains, soybeans and products, and cotton; and U.S. supply and use of sugar and livestock products.                                                                                                    |
| 1  | 1      | Webmark: USDA Crop Progress                                      | This full text file contains reports, issued weekly during the growing season, listing planting, fruiting, and harvesting progress and overall<br>condition of selected crops in major producing states. The data, summarized by crop and by state, are republished along with any revisions in<br>the Weekly Weather and Crop Bulletin. |
| rí |        | Webmark: Turkey CDS                                              |                                                                                                    |
| d  |        | Webmark: SIIA Argentina                                          |                                                                                                    |
|    |        | Webmark: RSA SAGIS CEC                                           | Reports by the South African Crop Estimates Committee                                                                                                    |
|    |        | Webmark: PCCC Weekly                                             | Pakistan Central Cotton Committee                                                                                                    |
|    |        | Webmark: PCCC Monthly                                            | Pakistan Central Cotton Committee                                                                                                    |
|    |        | Webmark: PCCC Daily                                              | Pakistan Central Cotton Committee                                                                                                    |
|    |        | Webmark: Malaysia Palm Oil Board (MPOB)                          |                                                                                                    |
|    |        | Webmark: Karnataka State Agricultural Profile                    |                                                                                                    |
|    |        | Webmark: Karnataka Fully Revised Estimates of<br>Principle Crops |                                                                                                    |
|    |        | Webmark: Karnataka Advance Estimates                             |                                                                                                    |
|    |        | Webmark: International Grains Council                            |                                                                                                    |
|    |        | Webmark: IMEA                                                    |                                                                                                    |
|    | Showir | ng 1 to 15 of 25 entries                                         | Previous12 Next                                                                                                    |

Check box for sources to add to calendar

GDA Corp.

### **Account Settings**

### Area where users can edit their account settings

GDA Corp.

| 101 30               | Sp                                                     | becify preferred countries, crops and sources |
|----------------------|--------------------------------------------------------|-----------------------------------------------|
| Change your password | for                                                    | r topics to default to                        |
|                      |                                                        |                                               |
|                      |                                                        | V                                             |
|                      | Account Settings Change Password My Countries My Crops | My Sources                                    |
|                      | Account Settings                                       |                                               |
|                      | Username gda_demo                                      |                                               |
|                      | First name Demo                                        |                                               |
|                      | Last name Account                                      | Your time zone (which calendar                |
|                      | Company                                                | (Optional) events are displayed in )          |
|                      | Email demo@gdacorp.com                                 | Required                                      |
|                      | Timezone New York                                      |                                               |
|                      | Default Unit System Metric                             |                                               |
|                      | After I login, take me to my home page                 | Choose Unit System:                           |
|                      | Save account settings                                  | Metric displays data in hectares,             |
|                      |                                                        | tonnes, degrees Ceisius, etc                  |
|                      |                                                        | US Customary displays data in                 |
|                      |                                                        | 00 Customary displays data in                 |
|                      |                                                        | hushels nounds acres degrees                  |